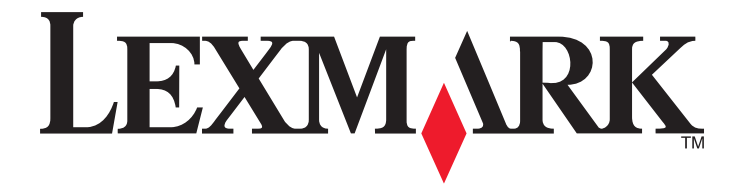

# Skrócony opis

www.lexmark.com

# Spis treści

| Informacje na temat drukarki                                                                                                    | 4                                                                          |
|----------------------------------------------------------------------------------------------------|----------------------------------------------------------------------------|
| Korzystanie z panelu sterowania drukarki                                                                                                    | 4                                                                          |
| Informacje o sekwencjach kontrolek na panelu operacyjnym drukarki                                                                                                    | 5                                                                          |
| Korzystanie z wbudowanego serwera WWW                                                                                                    | 8                                                                          |
| Drukowanie strony ustawień menu i konfiguracji sieci                                                                                                    | 9                                                                          |
| Korzystanie z narzędzia do konfiguracji drukarki lokalnej                                                                                                    | 9                                                                          |
| Instalacja narzędzia do konfiguracji drukarki lokalnej                                                                                                    | 10                                                                         |
| Ładowanie papieru i nośników specjalnych                                                                                                    | 10                                                                         |
| Ustawianie rozmiaru i typu papieru                                                                                                    | 10                                                                         |
| Konfigurowanie ustawień uniwersalnego rozmiaru papieru                                                                                                    | 11                                                                         |
| Korzystanie z odbiornika standardowego i ogranicznika papieru                                                                                                    | 11                                                                         |
| Ładowanie zasobników                                                                                                    | 12                                                                         |
| Ładowanie nośników do podajnika uniwersalnego                                                                                                    | 17                                                                         |
| Łączenie i rozłączanie zasobników                                                                                                    | 21                                                                         |
| Łączenie i rozłączanie zasobników                                                                                                    | 21                                                                         |
| Konfigurowanie niestandardowego typu papieru                                                                                                    |                                                                            |
| Przypisywanie niestandardowego typu papieru                                                                                                    |                                                                            |
|                                                                                                    |                                                                            |
| Drukowanie                                                                                                    | 23                                                                         |
| Drukowanie dokumentów                                                                                                    | <b>23</b>                                                                  |
| Drukowanie dokumentów<br>Drukowanie dokumentu                                                                                                    | <b>23</b><br>23<br>23                                                      |
| Drukowanie dokumentów<br>Drukowanie dokumentu<br>Regulowanie intensywności tonera                                                                                                    | <b>23</b><br>.23<br>.23<br>.24                                             |
| Drukowanie dokumentów<br>Drukowanie dokumentu<br>Regulowanie intensywności tonera<br>Anulowanie zadania drukowania przy użyciu komputera                                                                                                    | <b>23</b><br>23<br>23<br>24<br>24                                          |
| Drukowanie dokumentów<br>Drukowanie dokumentu<br>Regulowanie intensywności tonera<br>Anulowanie zadania drukowania przy użyciu komputera                                                                                                    | <b>23</b><br>23<br>23<br>23<br>24<br>24<br>24                              |
| Drukowanie dokumentów<br>Drukowanie dokumentu<br>Regulowanie intensywności tonera<br>Anulowanie zadania drukowania przy użyciu komputera Usuwanie zacięć Uzyskiwanie dostępu do obszarów zacięć                                                                                                    |                                                                            |
| <ul> <li>Drukowanie</li> <li>Drukowanie dokumentów</li> <li>Drukowanie dokumentu</li> <li>Regulowanie intensywności tonera</li> <li>Anulowanie zadania drukowania przy użyciu komputera</li> <li>Usuwanie zacięć</li> <li>Uzyskiwanie dostępu do obszarów zacięć</li> <li>Zacięcie [x] str., otwórz przednie drzwiczki. [20y.xx]</li> </ul>                                                                                                    |                                                                            |
| <ul> <li>Drukowanie.</li> <li>Drukowanie dokumentów.</li> <li>Drukowanie dokumentu</li></ul>                                                                                                    |                                                                            |
| <ul> <li>Drukowanie.</li> <li>Drukowanie dokumentów.</li> <li>Drukowanie dokumentu</li> <li>Regulowanie intensywności tonera</li> <li>Anulowanie zadania drukowania przy użyciu komputera.</li> <li>Usuwanie zacięć.</li> <li>Uzyskiwanie dostępu do obszarów zacięć.</li> <li>Zacięcie [x] str., otwórz przednie drzwiczki. [20y.xx].</li> <li>Zacięcie [x] str., otwórz tylne drzwiczki. [20y.xx].</li> <li>Zacięcie [x] str., opróżnij standardowy odbiornik. [20y.xx].</li> </ul>                                                                                                    | 23<br>23<br>23<br>23<br>24<br>24<br>25<br>25<br>25<br>25<br>               |
| <ul> <li>Drukowanie</li> <li>Drukowanie dokumentów</li> <li>Drukowanie dokumentu</li> <li>Regulowanie intensywności tonera</li> <li>Anulowanie zadania drukowania przy użyciu komputera</li> <li>Usuwanie zacięć</li> <li>Uzyskiwanie dostępu do obszarów zacięć</li> <li>Zacięcie [x] str., otwórz przednie drzwiczki. [20y.xx]</li> <li>Zacięcie [x] str., opróżnij standardowy odbiornik. [20y.xx]</li> <li>Zacięcie [x] stron papieru, wyjmij podajnik 1, aby wyczyścić dupleks. [23y.xx]</li> </ul>                                                                                                    | 23<br>23<br>23<br>23<br>24<br>24<br>24<br>25<br>25<br>26<br>30<br>32<br>34 |
| <ul> <li>Drukowanie.</li> <li>Drukowanie dokumentów.</li> <li>Drukowanie dokumentu</li> <li>Regulowanie intensywności tonera.</li> <li>Anulowanie zadania drukowania przy użyciu komputera.</li> <li>Usuwanie zacięć.</li> <li>Uzyskiwanie dostępu do obszarów zacięć.</li> <li>Zacięcie [x] str., otwórz przednie drzwiczki. [20y.xx].</li> <li>Zacięcie [x] str., otwórz tylne drzwiczki. [20y.xx].</li> <li>Zacięcie [x] str., otwórz tylne drzwiczki. [20y.xx].</li> <li>Zacięcie [x] str., opróżnij standardowy odbiornik. [20y.xx].</li> <li>Zacięcie [x] str., opróżnij standardowy odbiornik. [20y.xx].</li> <li>Zacięcie [x] str., wyjmij zasobnik [x]. [24y.xx].</li> </ul>                              | 23<br>23<br>23<br>24<br>24<br>24<br>25<br>25<br>26<br>30<br>32<br>34<br>37 |
| <ul> <li>Drukowanie.</li> <li>Drukowanie dokumentów</li></ul>                                                                                                    | <b>23</b> 23 23 24 24 24 24 24 25 25 26 30 32 32 34 37 39                  |
| <ul> <li>Drukowanie.</li> <li>Drukowanie dokumentów.</li> <li>Drukowanie dokumentu</li> <li>Regulowanie intensywności tonera.</li> <li>Anulowanie zadania drukowania przy użyciu komputera.</li> <li>Usuwanie zacięć.</li> <li>Uzyskiwanie dostępu do obszarów zacięć.</li> <li>Zacięcie [x] str., otwórz przednie drzwiczki. [20y.xx].</li> <li>Zacięcie [x] str., otwórz tylne drzwiczki. [20y.xx].</li> <li>Zacięcie [x] str., otwórz tylne drzwiczki. [20y.xx].</li> <li>Zacięcie [x] str., opróżnij standardowy odbiornik. [20y.xx].</li> <li>Zacięcie [x] str., wyjmij zasobnik [x]. [24y.xx].</li> <li>Zacięcie [x] str., wyczyść podajnik ręczny. [250.xx].</li> <li>Opis komunikatów drukarki.</li> </ul> |                                                                            |

| Błąd parowania kasety i bębna [41.xy]                                                          | 41        |
|------------------------------------------------------------------------------------------------|-----------|
| Kończy się kaseta [88.xx]                                                                      | 42        |
| Kaseta prawie pusta [88.xy]                                                                    | 42        |
| Bardzo niski poziom kasety [88.xy]                                                             | 43        |
| Kaseta producenta innego niż firma Lexmark, zobacz Podręcznik użytkownika [33.xy]              | 43        |
| Wymień kasetę, pozostało 0 stron do wydrukowania [88.xy]                                       | 44        |
| Wymień kasetę, nieprawidłowy region drukarki [42,xy]                                           | 46        |
| Ponownie zainstaluj brakującą lub nieodpowiadającą kasetę [31.xy]                              | 47        |
| Wymień nieobsługiwaną kasetę [32.xy]                                                           | 49        |
| Komunikaty dotyczące wkładu światłoczułego                                                     | 50        |
| Bęben pusty [84.xy]                                                                            | 50        |
| Bęben prawie pusty [84.xy]                                                                     | 51        |
| Bardzo niski poziom bębna [84.xy]                                                              | 51        |
| Bęben producenta innego niż firma Lexmark, zobacz Podręcznik użytkownika [33.xy]               | 52        |
| Wymień bęben, pozostało 0 stron do wydrukowania [84.xy]                                        | 53        |
| Ponownie zainstaluj brakujący lub nieodpowiadający bęben [31.xy]                               | 54        |
| Wymień nieobsługiwany bęben [32.xy]                                                            | 55        |
| Komunikaty dotyczące ładowania papieru                                                         | 56        |
| Nieprawidłowy rozmiar papieru, otwórz [źródło papieru] [34]                                    | 56        |
| Załaduj papier do źródła [źródło papieru] [nazwa typu niestandardowego] [orientacja]           | 58        |
| Załaduj papier do źródła [źródło papieru] [ciąg typu niestandardowego] [orientacja]            | 59        |
| Załaduj papier do źródła [źródło papieru] [rozmiar papieru] [orientacja]                       | 60        |
| Załaduj papier do źródła [źródło papieru] [typ papieru] [rozmiar papieru] [orientacja]         | 61        |
| Załaduj do podajnika ręcznego [nazwa typu niestandardowego] [orientacja]                       | 62        |
| Załaduj do podajnika ręcznego [ciąg typu niestandardowego] [orientacja]                        | 63        |
| Załaduj do podajnika ręcznego [rozmiar papieru] [orientacja]                                   | 64        |
| Załaduj do podajnika ręcznego [typ papieru] [rozmiar papieru] [orientacja]                     | 65        |
| Wyjmij papier ze standardowego odbiornika                                                      | 66        |
| Komunikaty o błedzie dotyczace komunikacji drukarki                                            | 67        |
| Bład oprogramowania sieci [x] [54]                                                             | 67        |
| Standardowy port równoległy wyłaczony [56]                                                     | 68        |
| Bład oprogramowania sieci standardowej [54]                                                    | 70        |
| Tvlnv port USB wyłaczony [56]                                                                  | 71        |
| Komunikaty o błedzie dotyczące zbyt małej ilości namieci                                       | 73        |
| Za mało namieci do sortowania zadań [37]                                                       | 73        |
| Za malo pamięci do obsługi funkcji zapisu zasobów [35]                                         | 73        |
| Pamieć nelna [38]                                                                              | 74        |
| Páżna komunikaty                                                                               | 70        |
| Zomkoji przednie drzwiezki                                                                     | 11        |
| Zamknij przednie urzwiczki                                                                     | 11        |
| Zuyu ziuzuna suluna, uzęsu uanych muyia nie zustau wyutukuwana [39]<br>Rład ozcionki DDDS 1501 | 10        |
| Digu uzululini F F DO [JU]                                                                     | ۳ ۱<br>۵۹ |
| Bład wymagający serwieu                                                                        | וס<br>כפ  |
| בוקט איזוומעמוקטי זכו אוזט                                                                     | ∠0<br>دو  |
| La uuzo poulaczonych zasobnikow [oo]                                                           | 00        |

# Informacje na temat drukarki

**Uwaga:** W przypadku drukarek sieciowych lub drukarek podłączonych do serwera druku stan drukarki można też sprawdzić przez wbudowany serwer WWW.

# Korzystanie z panelu sterowania drukarki

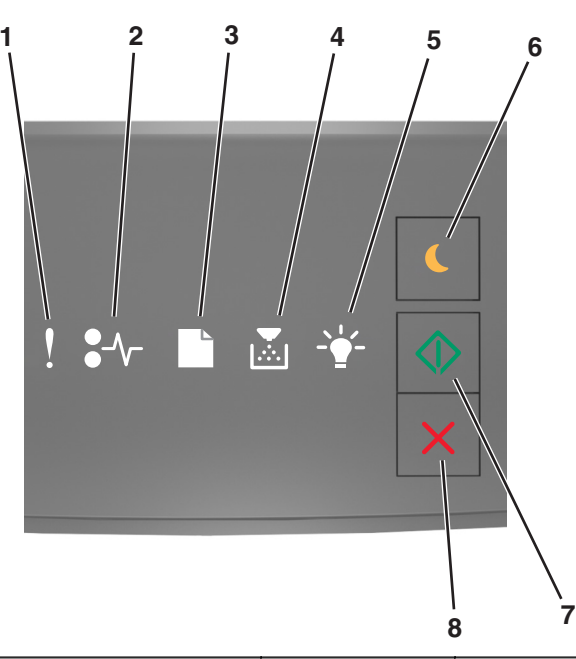

|   | Kontrolka lub przycisk                                                                      |   | Kolor           | Opis                                                                           |
|---|---------------------------------------------------------------------------------------------|---|-----------------|--------------------------------------------------------------------------------|
| 1 | lampka błędu                                                                                | • | Żółty           | Wystąpił błąd.                                                                 |
| 2 | Kontrolka zacięcia papieru                                                                  |   | Żółty           | Nastąpiło zacięcie papieru.                                                    |
| 3 | Kontrolka pokazująca konieczność<br>załadowania papieru lub jego wyjęcia                    |   | Żółty           | Papier trzeba załadować do zasobnika lub<br>wyjąć z odbiornika.                |
| 4 | Kontrolka pokazująca niski poziom<br>toneru lub konieczność wymiany<br>zestawu obrazującego |   | Żółty           | W kasecie z tonerem jest mało toneru lub<br>trzeba wymienić zestaw obrazujący. |
| 5 | Kontrolka gotowości lub danych                                                              |   | Green (Zielony) | Drukarka jest w stanie gotowości.                                              |

|   | Kontrolka lub przycisk        |   | Kolor           | Opis                                                 |
|---|-------------------------------|---|-----------------|------------------------------------------------------|
| 6 | Przycisk i kontrolka czuwania |   | Bursztynowy     | Służy do włączania trybu czuwania lub<br>hibernacji. |
| 7 | Przycisk i kontrolka Start    |   | Green (Zielony) | Służy do rozpoczynania zadania<br>drukowania.        |
| 8 | Przycisk Stop lub Anuluj      | X | Czerwony        | Służy do anulowania zadania drukowania.              |

# Informacje o sekwencjach kontrolek na panelu operacyjnym drukarki

Kontrolki na panelu operacyjnym drukarki mogą sygnalizować różne zdarzenia, w zależności od ich sekwencji. Stan drukarki, ostrzeżenie lub błąd sygnalizowane są włączonymi, wyłączonymi, migającymi lub wolno migającymi kontrolkami. Niektóre błędy mają taką samą sekwencję kontrolek. W poniższej tabeli przedstawiono sekwencje kontrolek.

| On (Włącz)        | Miga | Miga powoli |
|-------------------|------|-------------|
| Ç                 |      |             |
| <mark>8</mark> -1 | 84-  |             |
|                   | D    | C           |
|                   |      |             |
|                   | 43   |             |
|                   |      |             |

Jeśli sekwencja kontrolek na panelu sterowania drukarki pasuje do sekwencji kontrolek w poniższej tabeli, sprawdź komunikat w danym wierszu.

| Sekwencja | kontrolek  |  | Komunikat |            |                            |
|-----------|------------|--|-----------|------------|----------------------------|
| !         | <b>-</b> - |  |           |            |                            |
| Ŷ         |            |  |           |            | Zamknij przednie drzwiczki |
| ļ         |            |  |           | $\Diamond$ | Wymień zestaw obrazujący   |

| Sekwencja    | kontrolek    |               |               |                                                  | Komunikat                                                 |
|--------------|--------------|---------------|---------------|--------------------------------------------------|-----------------------------------------------------------|
| !            | <b>-</b> -   |               | -`            |                                                  |                                                           |
| Ŷ            | -≁-          |               |               |                                                  | Wymień nieobsługiwaną kasetę z<br>tonerem                 |
| Ŷ            | -∿-8         | ß             |               |                                                  | Wymień nieobsługiwany zestaw<br>obrazujący                |
| Ŷ            |              |               |               |                                                  | Błąd parowania kasety z tonerem i<br>zestawu obrazującego |
| Ŷ            | -∿-          |               |               | ٨                                                | Anulowanie zadania drukowania                             |
| 8            |              |               |               |                                                  | Opróżnianie bufora                                        |
| 8            |              |               | \$ <b>`</b> } |                                                  | Zmniejszona rozdzielczość                                 |
| Kontrolki na | panelu opera | acyjnym druka | ej do prawej. | <u>Nieoryginalna kaseta z tonerem</u><br>Lexmark |                                                           |
|              |              |               |               |                                                  | Zestaw obrazujący producenta<br>innego niż Lexmark        |
|              |              |               | <b>\$*</b>    |                                                  | Drukarka musiała zostać<br>uruchomiona ponownie           |
|              |              |               |               |                                                  | <u>Bardzo niski poziom toneru w</u><br><u>kasecie</u>     |
| <b>®</b>     |              |               |               | $\Diamond$                                       | Bardzo niski poziom zestawu<br>obrazującego               |
|              |              |               |               | $\Diamond$                                       | Prawie niski poziom toneru w<br><u>kasecie</u>            |
| <b>®</b>     |              |               |               | $\Diamond$                                       | Prawie niski poziom zestawu<br>obrazującego               |
| 8            | <b>84</b> 7  | D             | <u></u>       |                                                  | Błąd wymagający serwisu                                   |
|              |              | C             |               | $\Diamond$                                       | Załaduj papier                                            |
|              |              | D             |               |                                                  | Wyjmij papier ze standardowego<br>odbiornika              |
|              |              |               |               | $\Diamond$                                       | Mało toneru w kasecie                                     |
|              |              |               |               | $\Diamond$                                       | Niski poziom zestawu obrazującego                         |
|              |              |               |               |                                                  | Gotowa                                                    |
|              |              |               |               | ٨                                                | Oczekiwanie                                               |

| Sekwencja | kontrolek    |  | Komunikat  |               |            |           |
|-----------|--------------|--|------------|---------------|------------|-----------|
| !         | <b>●</b> -∿- |  | <b>₽</b> ⊴ |               |            |           |
|           |              |  |            | - <b>\$</b> * |            | Zajęta    |
|           |              |  |            |               | $\diamond$ | Niegotowa |

Jeśli sekwencja kontrolek na panelu sterowania drukarki pasuje do sekwencji kontrolek w kolumnie

"Podstawowa sekwencja kontrolek" w poniższej tabeli, naciśnij szybko dwukrotnie przycisk ora panelu sterowania drukarki. Znajdź pasującą sekwencję kontrolek w kolumnie "Uzupełniająca sekwencja kontrolek", a następnie sprawdź komunikat w danym wierszu.

| Pods | Podstawowa sekwencja kontrolek |  |   |               | Uzupełniająca sekwencja kontrolek |   |             |   |   | trolek      | Komunikat  |                                                        |
|------|--------------------------------|--|---|---------------|-----------------------------------|---|-------------|---|---|-------------|------------|--------------------------------------------------------|
| !    | •-∿-                           |  |   | -\ <b>`</b> - |                                   | ! | <b>-</b> ∿- |   |   | -\ <b>-</b> |            |                                                        |
| Ŷ    |                                |  | • |               |                                   | Ŷ | 8-1         |   |   |             |            | Brakująca lub nieodpowiadająca<br>kaseta z tonerem     |
| Ŷ    |                                |  |   |               |                                   | Ŷ | 80-         |   |   | -           |            | Wymień kasetę z tonerem                                |
| Ŷ    |                                |  |   |               |                                   | Ŷ |             | D | × |             |            | <u>Niezgodność kasety z tonerem i regionu drukarki</u> |
| Ş    |                                |  |   |               |                                   | Ş | 8-1         |   |   |             |            | Brakujący lub nieodpowiadający<br>zestaw obrazujący    |
| Ş    |                                |  |   |               |                                   | Ş | 8-1         |   |   |             | $\Diamond$ | Błąd oprogramowania sieci<br>standardowej              |
| V    |                                |  |   |               |                                   | Ŷ | 84>         |   |   |             |            | Adapter sieciowy [x], błąd programu                    |
| V    |                                |  |   |               |                                   | Ŷ |             |   |   |             | ٨          | Za mało pamięci do sortowania zadań                    |
| Ŷ    |                                |  |   |               |                                   | Ş |             |   |   |             | ٨          | Błąd czcionki PPDS                                     |
| Ŷ    |                                |  |   |               |                                   | Ş |             |   |   |             | $\Diamond$ | Zbyt złożona strona                                    |
| Ŷ    |                                |  |   |               |                                   | Ŷ |             |   |   | 43          |            | Za mało pamięci do obsługi funkcji<br>zapisu zasobów   |
| Ŷ    |                                |  |   |               |                                   | Ŷ | 8           | B |   |             |            | Standardowy port równoległy<br>wyłączony               |
| Ŷ    |                                |  |   |               |                                   | Ŷ | 81          | B |   |             | $\Diamond$ | Tylny port USB wyłączony                               |
| V    |                                |  |   |               |                                   | Ŷ |             |   |   |             | $\Diamond$ | Za dużo podłączonych zasobników                        |
| 2    |                                |  |   |               |                                   | Ŷ |             |   |   |             | $\Diamond$ | Niewłaściwy rozmiar papieru                            |

| Podstawowa sekwencja kontrolek |      |  |    |              | Uzupełniająca sekwencja kontrolek K |   |      |   | ja koni     | trolek       | Komunikat  |                                                                         |
|--------------------------------|------|--|----|--------------|-------------------------------------|---|------|---|-------------|--------------|------------|-------------------------------------------------------------------------|
| !                              | •-   |  | Þ÷ | - <u>`</u> - |                                     | ! | •-   |   | Þ÷          | - <u>+</u> - |            |                                                                         |
| Ş                              |      |  |    |              |                                     | V |      |   | <b>&gt;</b> |              | $\Diamond$ | Pamięć pełna                                                            |
|                                | -≁-8 |  |    |              | $\Diamond$                          |   | 8-∿- |   |             |              | $\Diamond$ | Zacięcie papieru, opróżnij odbiornik<br>standardowy                     |
|                                | -∿-8 |  |    |              |                                     |   | -∿-8 | D |             |              |            | Zacięcie papieru, wyjmij zasobnik<br>standardowy, aby wyczyścić dupleks |
|                                | -≁-8 |  |    |              |                                     |   | -≁-8 |   |             |              |            | Zacięcie papieru, otwórz tylne<br>drzwiczki                             |
|                                |      |  |    |              |                                     |   |      |   |             |              |            | Zacięcie papieru, wyjmij zasobnik<br>standardowy, aby wyczyścić dupleks |
|                                | 8-∿- |  |    |              |                                     |   | 8-1  |   |             | -            | $\Diamond$ | Zacięcie papieru, otwórz przednie<br>drzwiczki                          |
|                                | -≁-8 |  |    |              |                                     |   | -≁-8 |   |             |              | $\Diamond$ | Zacięcie papieru, wyjmij zasobnik<br>standardowy                        |
|                                | -≁-  |  |    |              |                                     |   | -≁-  |   |             |              |            | Zacięcie papieru, wyjmij zasobnik<br>opcjonalny                         |
|                                | 8-∿- |  |    |              | $\Diamond$                          |   | 8-1  |   |             |              | $\Diamond$ | Zacięcie papieru, podajnik ręczny                                       |

### Korzystanie z wbudowanego serwera WWW

**Uwaga:** Ta funkcja jest dostępna tylko w drukarkach sieciowych lub drukarkach podłączonych do serwerów druku.

Przydatne funkcje wbudowanego serwera WWW:

- Sprawdzanie stanu materiałów eksploatacyjnych drukarki.
- Konfiguracja powiadomień o materiałach eksploatacyjnych.
- Konfigurowanie ustawień drukarki.
- Konfigurowanie ustawień sieciowych.
- Wyświetlanie raportów.

Aby uzyskać dostęp do wbudowanego serwera WWW drukarki:

1 Uzyskaj adres IP drukarki, drukując stronę konfiguracji sieci lub stronę ustawień menu, a następnie sprawdzając informacje w sekcji TCP/IP.

Więcej informacji można znaleźć w sekcji <u>"Drukowanie strony ustawień menu i konfiguracji sieci" na</u> stronie 9.

- Adres IP ma postać czterech liczb oddzielonych kropkami, na przykład 123.123.123.123.
- W przypadku używania serwera proxy wyłącz go tymczasowo, aby prawidłowo załadować stronę sieci Web.
- 2 Uruchom przeglądarkę sieci Web, a następnie w polu adresu wpisz adres IP drukarki.

**3** Naciśnij klawisz **Enter**.

## Drukowanie strony ustawień menu i konfiguracji sieci

W celu przejrzenia bieżących ustawień drukarki i sprawdzenia, czy opcjonalne elementy wyposażenia drukarki są zainstalowane prawidłowo, można wydrukować stronę ustawień menu. Jednocześnie drukowana jest strona ustawień sieci zawierająca wykaz bieżących ustawień sieciowych drukarki i stanu materiałów eksploatacyjnych.

Na panelu sterowania drukarki naciskaj przycisk 💇 przez co najmniej cztery sekundy.

#### Uwagi:

- Jeśli ustawienia menu nie zostały zmienione, na stronie ustawień menu widoczne będą wszystkie domyślne ustawienia fabryczne. Po wybraniu w menu innych ustawień i ich zapisaniu zastępują one domyślne ustawienia fabryczne jako domyślne ustawienia użytkownika.
- W pierwszej sekcji strony z konfiguracją sieci sprawdź, czy jej stan jest opisany jako Podłączona. Jeśli stan ma wartość Niepodłączona, może to oznaczać, że łącze LAN jest nieaktywne lub kabel sieciowy jest uszkodzony. Skontaktuj się z obsługą techniczną systemu w celu rozwiązania problemu, a następnie wydrukuj kolejną stronę konfiguracji sieci.

## Korzystanie z narzędzia do konfiguracji drukarki lokalnej

Local Printer Settings Utility (narzędzie do konfiguracji drukarki lokalnej) umożliwia zmianę i zapisanie ustawień drukarki podłączonej do komputera lokalnie kable USB lub równoległym.

Aby pobrać i zainstalować narzędzie do konfiguracji drukarki lokalnej, zobacz <u>"Instalacja narzędzia do</u> konfiguracji drukarki lokalnej" na stronie 10.

Aby uzyskać dostęp do narzędzia do konfiguracji drukarki lokalnej:

### W systemie Windows 8

W panelu wyszukiwania wpisz narzędzie do konfiguracji drukarki lokalnej i przejdź kolejno do:

Lista aplikacji >Narzędzie do konfiguracji drukarki lokalnej

### W wypadku systemu Windows 7 lub starszego

- 1 Kliknij przycisk 🛷 lub przycisk Start.
- 2 Kliknij pozycję Wszystkie programy lub Programy >Lexmark >Narzędzie do konfiguracji drukarki lokalnej.

Aby zapisać ustawienia, kliknij przycisk Działania >Zastosuj ustawienia.

Można także przesłać ustawienia do innych drukarek, zapisując ustawienia w pliku poleceń. Aby zapisać ustawienia w pliku poleceń, kliknij kolejno **Działania** >**Zapisz jako plik poleceń**.

# Instalacja narzędzia do konfiguracji drukarki lokalnej

- 1 Przejdź do witryny http://support.lexmark.com, a następnie pobierz oprogramowanie.
- 2 Kliknij dwukrotnie pakiet instalatora oprogramowania.
- 3 Wybierz rodzaj instalacji, a następnie kliknij przycisk Instaluj.
- 4 Kliknij przycisk Instaluj, aby rozpocząć instalację.
- 5 Kliknij przycisk Zgadzam się, aby zaakceptować umowę licencyjną.
- 6 Kliknij przycisk Kontynuuj i postępuj zgodnie z instrukcjami wyświetlanymi na ekranie komputera.

#### Uwagi:

- Użyj Narzędzia do konfiguracji drukarki lokalnej, aby zmienić ustawienia intensywności toneru, oszczędzania energii i rozmiaru papieru dla wszystkich zadań drukowania. Aby zmienić ustawienia dla pojedynczych zadań drukowania, należy użyć oprogramowania drukarki.
- To narzędzie jest obsługiwane tylko w wybranych modelach drukarek.

# Ładowanie papieru i nośników specjalnych

#### Uwagi:

- Wbudowany serwer WWW jest dostępny tylko w drukarkach sieciowych lub podłączonych do serwerów druku.
- Narzędzie do konfiguracji drukarki lokalnej oraz ustawienia drukarki obsługiwane są tylko w niektórych modelach drukarek.

### Ustawianie rozmiaru i typu papieru

#### Korzystanie z wbudowanego serwera WWW

1 Uruchom przeglądarkę sieci Web, a następnie w polu adresu wpisz adres IP drukarki.

#### Uwagi:

- Wydrukuj stronę konfiguracji sieci lub stronę ustawień menu i odszukaj adres IP drukarki w sekcji TCP/IP. Adres IP ma postać czterech liczb oddzielonych kropkami. Na przykład 123.123.123.123.
- W przypadku używania serwera proxy wyłącz go tymczasowo, aby prawidłowo załadować stronę sieci Web.
- 2 Kliknij opcje Ustawienia >Menu papieru.

#### Korzystanie z ustawień drukarki na komputerze

W zależności od używanego systemu operacyjnego dostęp do menu papieru można uzyskać, używając narzędzia do konfiguracji drukarki lokalnej lub narzędzia Ustawienia drukarki.

**Uwaga:** Ustawienia rozmiaru i typu papieru będą przechowywane do momentu zresetowania domyślnych ustawień fabrycznych.

## Konfigurowanie ustawień uniwersalnego rozmiaru papieru

Ustawienie Uniwersalny rozmiar papieru, definiowane przez użytkownika, umożliwia drukowanie na papierze o rozmiarze, który nie jest dostępny w menu drukarki.

#### Uwagi:

- Największy obsługiwany uniwersalny rozmiar papieru to 216 x 355,6 mm (8,5 x 14 cali).
- Najmniejszy uniwersalny rozmiar papieru obsługiwany w podajniku do wielu zastosowań to 76 x 127 mm (3 x 5 cali). Najmniejszy uniwersalny rozmiar papieru obsługiwany w zasobniku opcjonalnym to 183 x 210 mm (7,2 x 8,3 cali).

#### Korzystanie z wbudowanego serwera WWW

- 1 Uruchom przeglądarkę sieci Web, a następnie w polu adresu wpisz adres IP drukarki.
- 2 Kliknij przycisk Ustawienia >Menu papieru >Konfiguracja uniwersalna.
- 3 Wybierz jednostkę miary lub kliknij przycisk Szerokość w pionie lub Wysokość w pionie.
- 4 Zmień ustawienie, a następnie kliknij opcję Wyślij.

#### Korzystanie z ustawień drukarki na komputerze

- 1 W zależności od używanego systemu operacyjnego dostęp do menu papieru można uzyskać, używając narzędzia do konfiguracji drukarki lokalnej lub narzędzia Ustawienia drukarki.
- **2** Wybierz zasobnik zawierający papier w uniwersalnym rozmiarze, a następnie zaznacz jako rozmiar papieru opcję Uniwersalny.

### Korzystanie z odbiornika standardowego i ogranicznika papieru

W standardowym odbiorniku może znajdować się do 150 arkuszy papieru o gramaturze 75 g/m<sup>2</sup>. Wydruki układane są w nim stroną zadrukowaną w dół. Standardowy odbiornik jest wyposażony w ogranicznik papieru uniemożliwiający wysuwanie się papieru z przodu odbiornika w miarę jego zbierania się.

W celu otwarcia ogranicznika papieru wyciągnij go tak, aby rozłożył się do przodu.

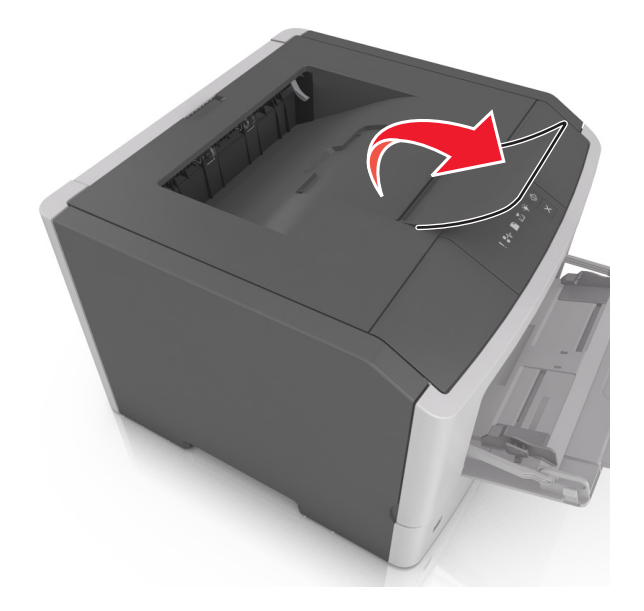

Uwaga: Zamknij ogranicznik papieru, gdy drukarka ma zostać przeniesiona w inne miejsce.

## Ładowanie zasobników

UWAGA — NIEBEZPIECZEŃSTWO USZKODZENIA CIAŁA: Aby zmniejszyć ryzyko niestabilności sprzętu, każdy zasobnik należy ładować oddzielnie. Dopóki nie będą potrzebne, wszystkie pozostałe zasobniki powinny być zamknięte.

1 Wyciągnij całkowicie zasobnik.

**Uwaga:** Nie należy wyjmować zasobników w trakcie drukowania lub gdy na panelu sterowania drukarki zostaje wyświetlona następująca sekwencja kontrolek. Może to spowodować zacięcie nośnika.

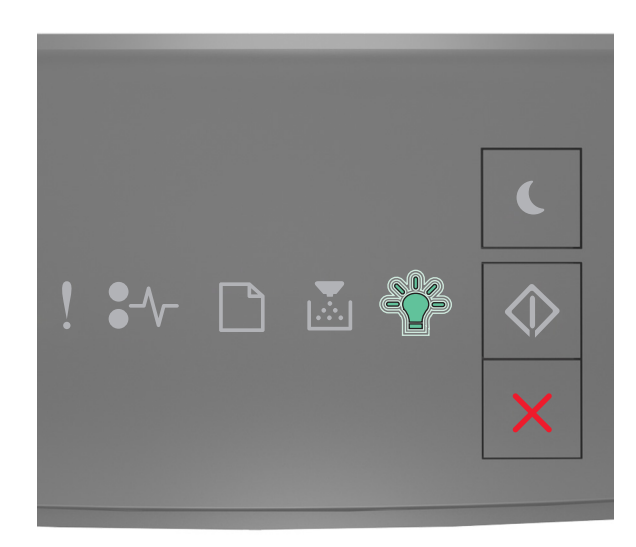

Zajęta

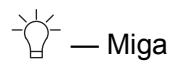

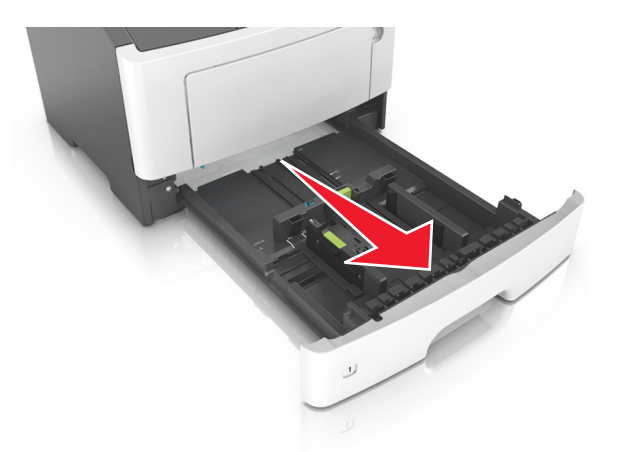

2 Ściśnij występ prowadnicy szerokości i przesuń ją w położenie zgodne z rozmiarem ładowanego papieru.

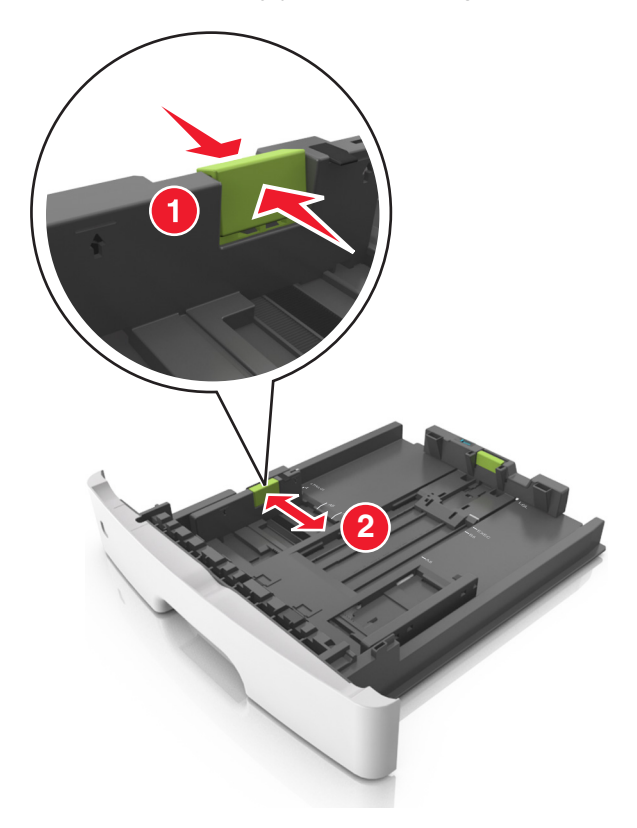

**3** Ściśnij występ prowadnicy długości i przesuń ją w położenie zgodne z rozmiarem ładowanego papieru.

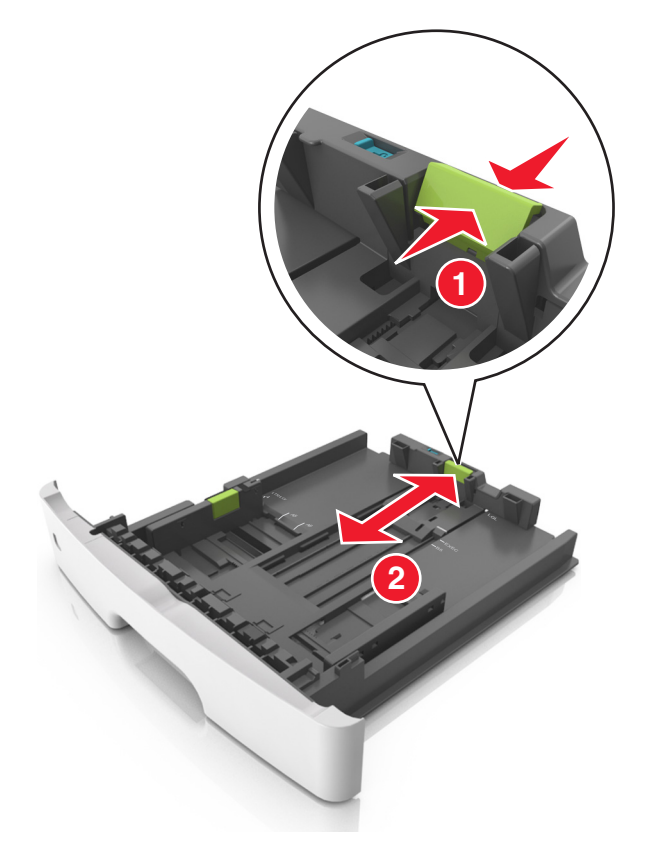

- W przypadku niektórych rozmiarów papieru, np. Letter, Legal i A4, ściśnij występ prowadnicy długości i przesuń ją do tyłu w celu dostosowania jej do długości papieru.
- Przy ładowaniu papieru o rozmiarze Legal prowadnica długości jest wysunięta poza podstawę, co naraża papier na działanie kurzu. W celu ochrony papieru można nabyć oddzielnie osłonę przed kurzem. Aby uzyskać więcej informacji, skontaktuj się z działem obsługi klienta.
- W przypadku ładowania papieru o rozmiarze A6 do standardowego zasobnika ściśnij prowadnicę długości i przesuń ją w kierunku środka zasobnika w położenie zgodne z rozmiarem A6.
- Ustaw prowadnice długości i szerokości zgodnie z rozmiarem papieru, korzystając ze znaczników rozmiaru papieru umieszczonych na dnie tacy.

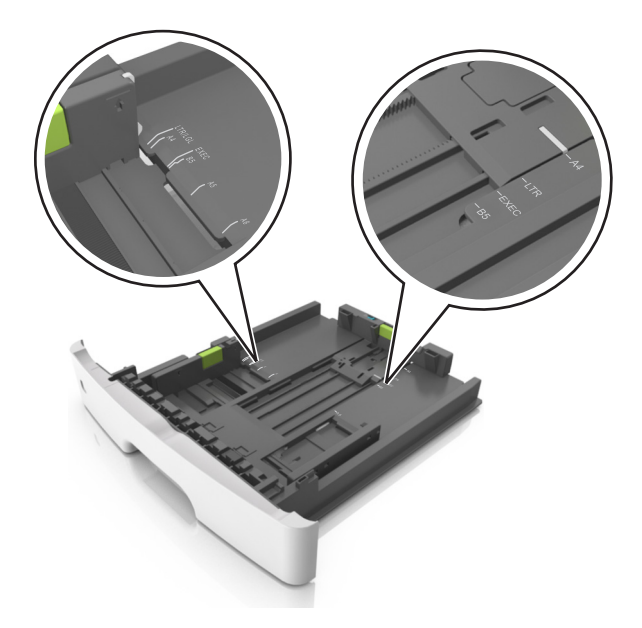

**4** Zegnij arkusze w jedną i w drugą stronę, aby je rozdzielić, a następnie przekartkuj stos. Nie składaj ani nie marszcz papieru. Wyrównaj krawędzie stosu, opierając go na płaskiej powierzchni.

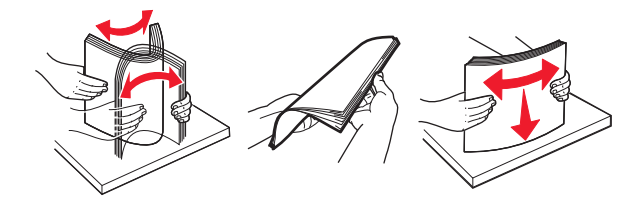

**5** Załaduj stos papieru.

**Uwaga:** Upewnij się, że papier nie wykracza poza wskaźnik maksymalnego wypełnienia znajdujący się z boku prowadnicy szerokości.

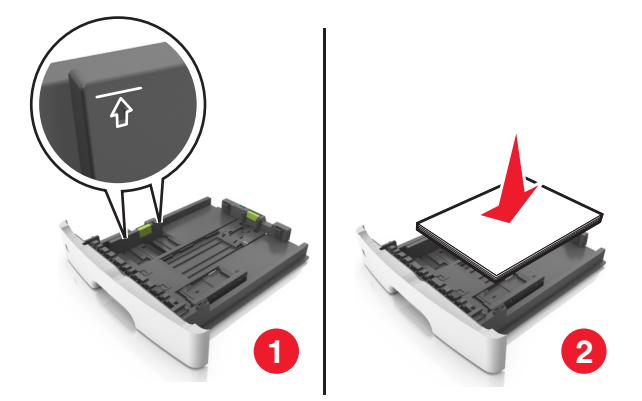

- Załaduj papier makulaturowy lub z nadrukiem stroną przeznaczoną do zadrukowania skierowaną w dół.
- Załaduj papier perforowany w taki sposób, aby otwory na górnej krawędzi arkusza były skierowane w stronę przodu tacy.
- Załaduj papier firmowy stroną przeznaczoną do zadrukowania skierowaną w dół, górną krawędzią arkusza w kierunku przodu tacy. W przypadku wydruków dwustronnych załaduj papier firmowy

stroną przeznaczoną do zadrukowania skierowaną w górę, dolną krawędzią arkusza w kierunku przodu tacy.

6 Włóż zasobnik.

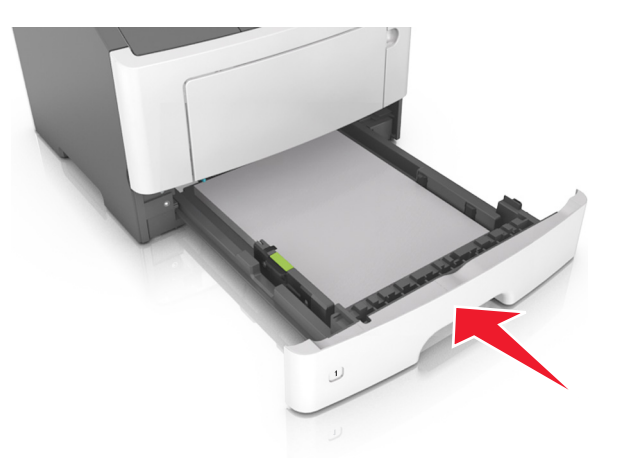

7 Za pomocą wbudowanego serwera WWW lub komputera w menu papieru ustaw rozmiar i typ papieru pasujący do papieru załadowanego do zasobnika.

- Jeśli drukarka nie jest podłączona do sieci, w zależności od systemu operacyjnego uzyskaj dostęp do menu papieru przy użyciu narzędzia do konfiguracji drukarki lokalnej lub narzędzia Printer Settings.
- Ustaw prawidłowy rozmiar i typ papieru, aby zapobiec jego zacięciom i problemom z jakością wydruku.

## Ładowanie nośników do podajnika uniwersalnego

Podajnika do wielu zastosowań można używać do drukowania na papierze o różnym rozmiarze i różnego typu albo na nośnikach specjalnych, takich jak karty, folie, etykiety papierowe i koperty. Można go tez używać do zadań wydrukowania jednej strony na papierze firmowym.

1 Otwórz podajnik uniwersalny.

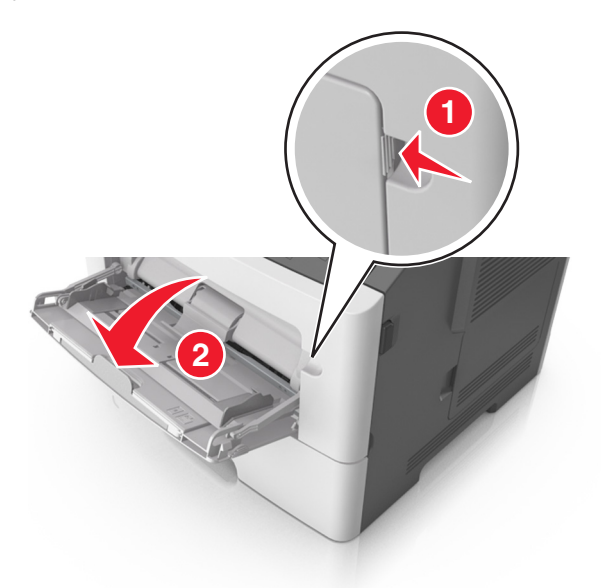

a Pociągnij przedłużenie podajnika uniwersalnego.

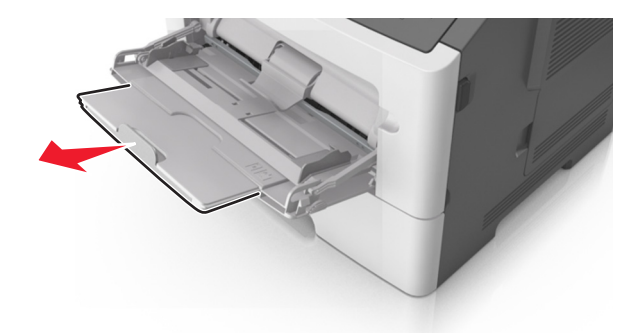

**b** Delikatnie pociągnij przedłużenie, aby całkowicie wysunąć i otworzyć podajnik do wielu zastosowań.

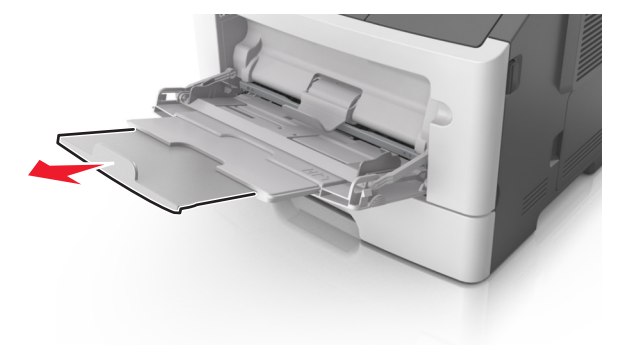

2 Ściśnij występ na lewej prowadnicy szerokości, a następnie przesuń prowadnice dla ładowanego papieru.

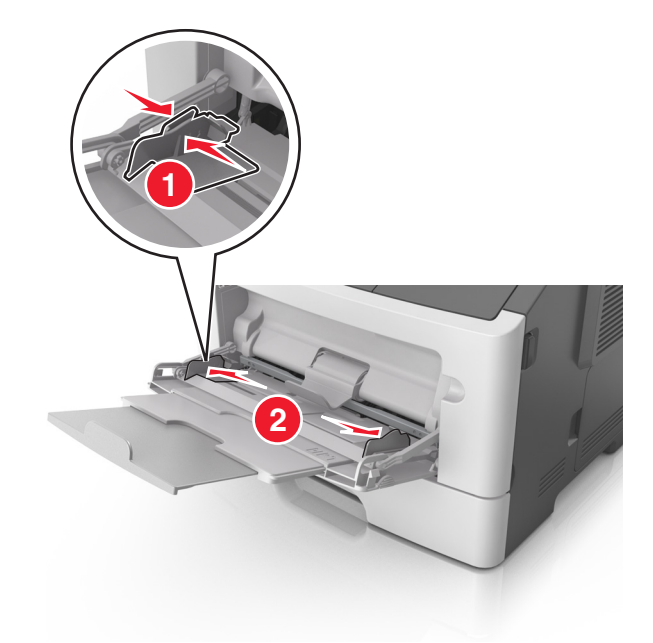

- **3** Przygotuj do załadowania papier lub nośniki specjalne.
  - Zegnij arkusze papieru w jedną i w drugą stronę, aby je rozdzielić, a następnie przekartkuj stos. Nie składaj ani nie marszcz papieru. Wyrównaj krawędzie stosu, opierając go na płaskiej powierzchni.

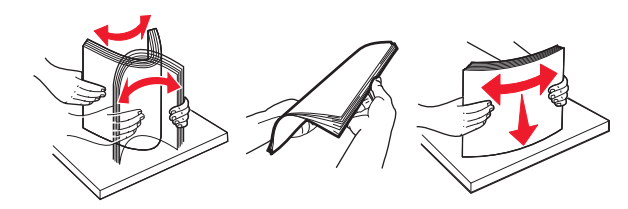

• Folie trzymaj za krawędzie. Wygnij stos folii w jedną i w drugą stronę, aby rozdzielić arkusze, a następnie przekartkuj go. Wyrównaj krawędzie stosu, opierając go na płaskiej powierzchni.

**Uwaga:** Należy unikać dotykania strony folii przeznaczonej do zadrukowania. Należy uważać, żeby jej nie porysować.

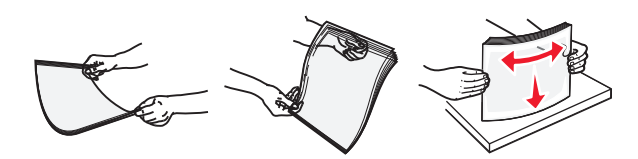

 Przed załadowaniem zegnij stos kopert w jedną i w drugą stronę, aby je rozdzielić, a następnie przekartkuj je. Wyrównaj krawędzie stosu, opierając go na płaskiej powierzchni.

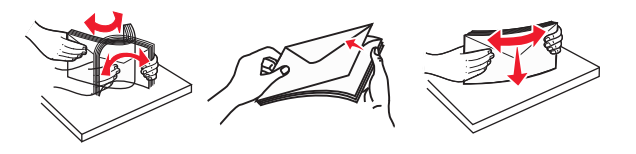

4 Załaduj papier lub nośnik specjalny.

#### Uwagi:

- Podczas ładowania papieru do podajnika do wielu zastosowań nie używaj siły. Umieszczenie zbyt dużej liczby arkuszy może spowodować zacięcia papieru.
- Wysokość papieru lub nośników specjalnych nie może wykraczać poza wskaźnik maksymalnego wypełnienia papierem znajdujący się na prowadnicach papieru.

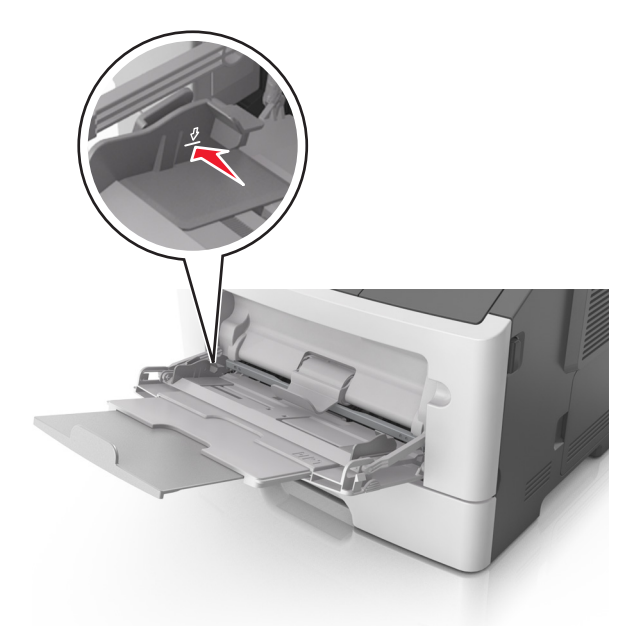

 Papier, karty i folie ładuj stroną do drukowania skierowaną w górę i górną krawędzią w kierunku drukarki. Aby uzyskać więcej informacji na temat ładowania folii, zapoznaj się z instrukcjami na ich opakowaniu.

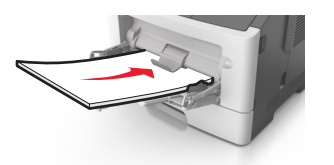

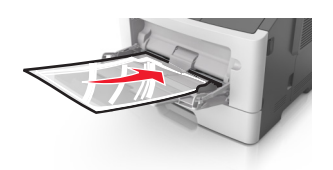

**Uwaga:** Przy ładowaniu papieru formatu A6 upewnij się, że przedłużenie podajnika do wielu zastosowań opiera się lekko na krawędzi papieru w taki sposób, aby kilka ostatnich arkuszy papieru pozostawało na miejscu.

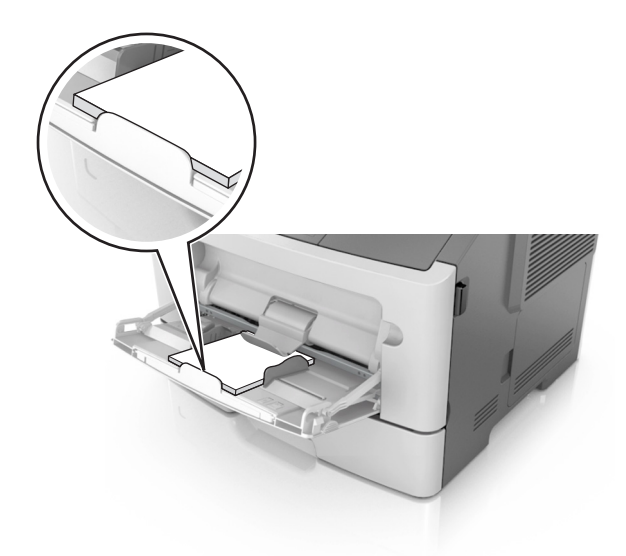

• Papier firmowy należy ładować stroną do druku skierowaną w górę, najpierw wkładając do drukarki górną krawędź. W przypadku wydruków dwustronnych załaduj papier firmowy stroną przeznaczoną do zadrukowania skierowaną w dół i dolną krawędzią w kierunku drukarki.

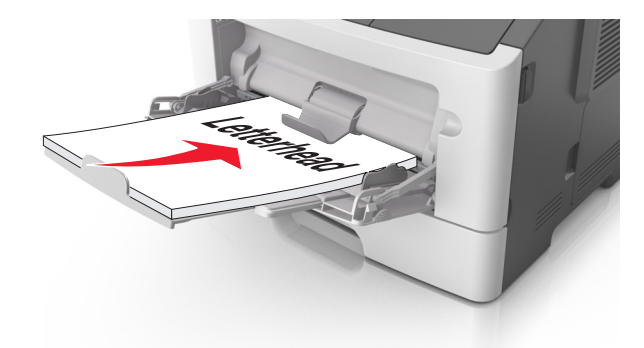

• Koperty należy ładować stroną ze skrzydełkiem skierowaną w dół i na lewo.

**Ostrzeżenie — istnieje możliwość uszkodzenia:** Nie należy używać kopert ze znaczkami, wyściełanych, z klamrami, zatrzaskami, okienkami lub z samoprzylepnymi skrzydełkami. Koperty tego typu mogą poważnie uszkodzić drukarkę.

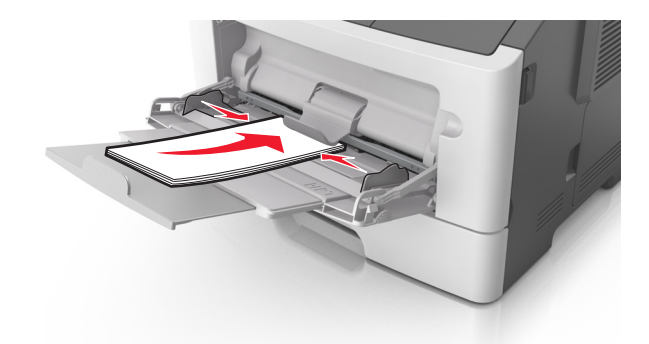

**5** Z poziomu aplikacji Embedded Web Server lub za pomocą komputera w menu Papier ustaw rozmiar i typ papieru pasujący do papieru załadowanego do podajnika do wielu zastosowań.

**Uwaga:** Uzyskaj dostęp do menu Papier, używając Narzędzia do konfiguracji drukarki lokalnej lub narzędzia Printer Settings, w zależności od używanego systemu operacyjnego.

### Łączenie i rozłączanie zasobników

### Łączenie i rozłączanie zasobników

#### Korzystanie z wbudowanego serwera WWW

1 Uruchom przeglądarkę sieci Web, a następnie w polu adresu wpisz adres IP drukarki.

#### Uwagi:

- Wydrukuj stronę konfiguracji sieci lub stronę ustawień menu i odszukaj adres IP drukarki w sekcji TCP/IP. Adres IP ma postać czterech liczb oddzielonych kropkami. Na przykład 123.123.123.123.
- W przypadku używania serwera proxy wyłącz go tymczasowo, aby prawidłowo załadować stronę sieci Web.
- 2 Kliknij opcje Ustawienia >Menu papieru.
- 3 W sekcji Konfiguracja zasobnika wybierz zasobnik, a następnie zmień ustawienia rozmiaru i typu papieru.
  - Aby połączyć zasobniki, upewnij się, że rozmiar i typ papieru w każdym z nich jest taki sam.
  - Aby rozłączyć zasobniki, upewnij się, że rozmiar lub typ papieru w każdym z nich różnią się.
- 4 Kliknij opcję Wyślij.

#### Korzystanie z ustawień drukarki na komputerze

W zależności od używanego systemu operacyjnego dostęp do menu papieru można uzyskać, używając narzędzia do konfiguracji drukarki lokalnej lub narzędzia Printer Settings.

**Ostrzeżenie — istnieje możliwość uszkodzenia:** Papier załadowany w zasobniku powinien odpowiadać typowi papieru określonemu w drukarce. W zależności od określonego typu papieru dobierana jest temperatura nagrzewnicy. Nieprawidłowa konfiguracja ustawień może doprowadzić do problemów związanych z drukowaniem.

### Konfigurowanie niestandardowego typu papieru

#### Korzystanie z wbudowanego serwera WWW

1 Uruchom przeglądarkę sieci Web, a następnie w polu adresu wpisz adres IP drukarki.

#### Uwagi:

- Wydrukuj stronę konfiguracji sieci lub stronę ustawień menu, a następnie odszukaj adres IP w sekcji TCP/IP. Adres IP ma postać czterech liczb oddzielonych kropkami. Na przykład 123.123.123.123.
- W przypadku używania serwera proxy wyłącz go tymczasowo, aby prawidłowo załadować stronę sieci Web.
- 2 Kliknij opcje Ustawienia >Menu papieru >Typy niestandardowe.
- **3** Wybierz nazwę niestandardowego typu papieru, a następnie wybierz niestandardowy typ papieru.

**Uwaga:** Domyślnym typem papieru dla wszystkich nazw niestandardowych zdefiniowanych przez użytkownika jest typ Zwykły papier.

4 Kliknij opcję Wyślij.

#### Korzystanie z ustawień drukarki na komputerze

Uzyskaj dostęp do menu Niestandardowe, używając Narzędzia do konfiguracji drukarki lokalnej lub okna Printer Settings (Ustawienia drukarki), w zależności od używanego systemu operacyjnego.

### Przypisywanie niestandardowego typu papieru

#### Korzystanie z wbudowanego serwera WWW

1 Uruchom przeglądarkę sieci Web, a następnie w polu adresu wpisz adres IP drukarki.

#### Uwagi:

- Wydrukuj stronę konfiguracji sieci lub stronę ustawień menu i odszukaj adres IP drukarki w sekcji TCP/IP. Adres IP ma postać czterech liczb oddzielonych kropkami. Na przykład 123.123.123.123.
- W przypadku używania serwera proxy wyłącz go tymczasowo, aby prawidłowo załadować stronę sieci Web.
- 2 Kliknij opcje Ustawienia >Menu papieru.
- **3** W sekcji Konfiguracja zasobnika wybierz źródło papieru, a następnie z kolumny z typem papieru wybierz niestandardowy typ papieru.
- 4 Kliknij opcję Wyślij.

#### Korzystanie z ustawień drukarki na komputerze

W zależności od używanego systemu operacyjnego dostęp do menu papieru można uzyskać, używając narzędzia do konfiguracji drukarki lokalnej lub narzędzia Ustawienia drukarki.

# Drukowanie

#### Uwagi:

- Wbudowany serwer WWW jest dostępny tylko w drukarkach sieciowych lub podłączonych do serwerów druku.
- Narzędzie do konfiguracji drukarki lokalnej oraz ustawienia drukarki obsługiwane są tylko w niektórych modelach drukarek.

## Drukowanie dokumentów

### Drukowanie dokumentu

1 Za pomocą wbudowanego serwera WWW lub komputera w menu papieru ustaw rozmiar i typ papieru pasujący do papieru załadowanego do zasobnika.

**Uwaga:** Jeśli drukarka nie jest podłączona do sieci, w zależności od systemu operacyjnego uzyskaj dostęp do menu papieru przy użyciu narzędzia do konfiguracji drukarki lokalnej lub narzędzia Ustawienia drukarki.

2 Wyślij zadanie drukowania.

#### Dla użytkowników systemu Windows

- a Gdy dokument jest otwarty, kliknij opcje Plik >Drukuj.
- b Kliknij opcję Właściwości, Preferencje, Opcje lub Ustawienia.
- c W razie konieczności dostosuj ustawienia.
- d Kliknij przyciski OK >Drukuj.

#### Dla użytkowników komputerów Macintosh

- **a** Dostosuj ustawienia w oknie dialogowym Ustawienia strony.
  - 1 Gdy dokument jest otwarty, wybierz polecenia Plik >Ustawienia strony.
  - **2** Wybierz rozmiar papieru lub utwórz rozmiar niestandardowy zgodny z załadowanym papierem.
  - 3 Kliknij przycisk OK.
- **b** Dostosuj ustawienia w oknie dialogowym Drukowanie.
  - **1** Gdy dokument jest otwarty, kliknij opcje **Plik >Drukuj**.
    - W razie konieczności kliknij trójkąt ujawniania, aby zobaczyć więcej opcji.
  - **2** W razie potrzeby dostosuj ustawienia w oknie dialogowym Drukowanie i w menu podręcznych.

**Uwaga:** Aby drukować na papierze określonego typu, dostosuj ustawienia typu papieru, by odpowiadały załadowanemu papierowi, lub wybierz właściwy zasobnik bądź podajnik.

3 Kliknij przycisk Drukuj.

### Regulowanie intensywności tonera

#### Korzystanie z wbudowanego serwera WWW

1 Uruchom przeglądarkę sieci Web, a następnie w polu adresu wpisz adres IP drukarki.

#### Uwagi:

- Wydrukuj stronę konfiguracji sieci lub stronę ustawień menu i odszukaj adres IP drukarki w sekcji TCP/IP. Adres IP ma postać czterech liczb oddzielonych kropkami. Na przykład 123.123.123.123.
- W przypadku używania serwera proxy wyłącz go tymczasowo, aby prawidłowo załadować stronę sieci Web.
- 2 Kliknij kolejno opcje Ustawienia >Ustawienia drukowania >Menu jakości.
- **3** Wyreguluj ustawienie intensywności tonera.
- 4 Kliknij opcję Wyślij.

#### Korzystanie z ustawień drukarki na komputerze

Skoryguj ustawienia intensywności toneru, używając Narzędzia do konfiguracji drukarki lokalnej lub okna Printer Settings (Ustawienia drukarki), w zależności od używanego systemu operacyjnego.

### Anulowanie zadania drukowania przy użyciu komputera

### Dla użytkowników systemu Windows

**1** Otwórz folder drukarek.

#### W systemie Windows 8

Wybierz znaczek Szukaj i wpisz **run**, a następnie przejdź do pozycji: **Uruchom** > wpisz polecenie **control printers** >**OK** 

#### W wypadku systemu Windows 7 lub starszego

- a Kliknij przycisk 🛷 lub przycisk Start, a następnie kliknij polecenie Uruchom.
- **b** Wpisz polecenie **control printers**.
- c Naciśnij klawisz Enter lub kliknij przycisk OK.
- 2 Kliknij dwukrotnie ikonę drukarki.
- **3** Wybierz zadanie drukowania przeznaczone do anulowania.
- 4 Kliknij przycisk Usuń.

### Dla użytkowników komputerów Macintosh

- 1 W menu Apple wybierz opcję System Preferences (Preferencje systemu), a następnie przejdź do folderu drukarek.
- **2** Otwórz kolejkę druku, wybierz zadanie, które ma zostać anulowane, a następnie je usuń.

# Usuwanie zacięć

#### Uwagi:

- Wbudowany serwer WWW jest dostępny tylko w drukarkach sieciowych lub podłączonych do serwerów druku.
- Narzędzie do konfiguracji drukarki lokalnej oraz ustawienia drukarki obsługiwane są tylko w niektórych modelach drukarek.

## Uzyskiwanie dostępu do obszarów zacięć

Otwórz drzwiczki i wyciągnij zasobniki, aby uzyskać dostęp do obszarów, w których występują zacięcia.

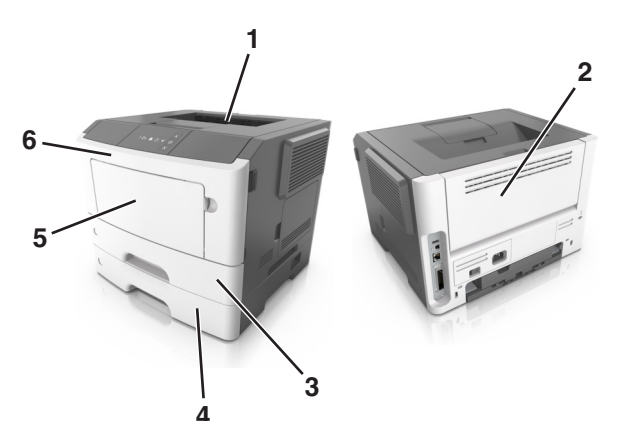

| Obszar dostępu | Opis                                                    |
|----------------|---------------------------------------------------------|
| 1              | Odbiornik standardowy                                   |
| 2              | Tylne drzwiczki                                         |
| 3              | Standardowy zasobnik na 250 arkuszy (zasobnik 1)        |
| 4              | Opcjonalny zasobnik na 250 lub 550 arkuszy (zasobnik 2) |
| 5              | Drzwiczki podajnika uniwersalnego                       |
| 6              | Przednie drzwiczki                                      |

- Gdy opcja Pomoc przy zacięciu jest włączona, po usunięciu zaciętej strony drukarka automatycznie wyładowuje puste lub częściowo zadrukowane strony do odbiornika standardowego. Sprawdź, czy w stosie wydruków są odrzucone strony.
- Gdy funkcja usuwania zacięć ma ustawioną wartość Włącz lub Automatycznie, zacięte strony są drukowane ponownie. Ustawienie Automatycznie nie gwarantuje jednak wydrukowania strony.

## Zacięcie [x] str., otwórz przednie drzwiczki. [20y.xx]

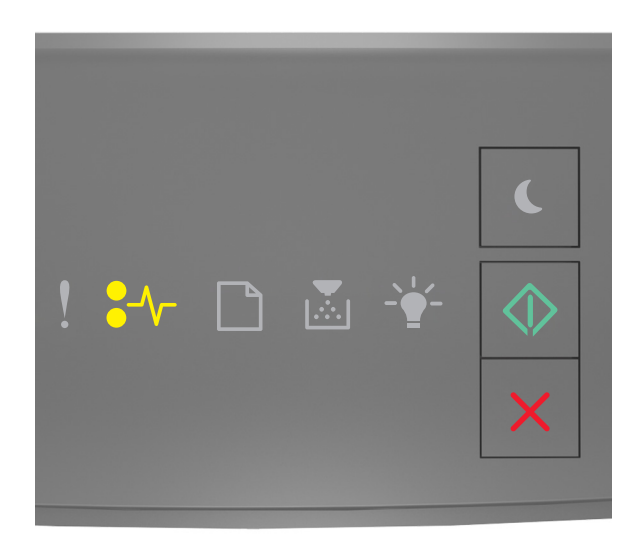

### €∕∕ — Świeci

🔷 — Świeci

Jeśli sekwencja kontrolek panelu sterowania drukarki pasuje do sekwencji kontrolek na ilustracji powyżej, naciśnij szybko dwukrotnie przycisk i zobacz uzupełniającą sekwencję kontrolek.

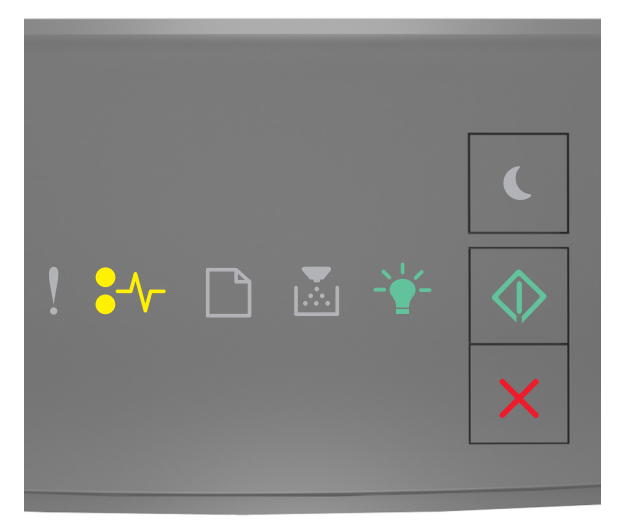

€∕/ — Świeci się - Świeci — Świeci się

Jeśli uzupełniająca sekwencja kontrolek pasuje do sekwencji kontrolek na ilustracji powyżej, wykonaj poniższe czynności.

**UWAGA — GORĄCA POWIERZCHNIA:** Wewnętrzne elementy drukarki mogą być gorące. W celu zmniejszenia ryzyka oparzenia, przed dotknięciem danej części należy odczekać, aż ostygnie.

1 Naciśnij przycisk po prawej stronie drukarki, a następnie otwórz przednie drzwiczki.

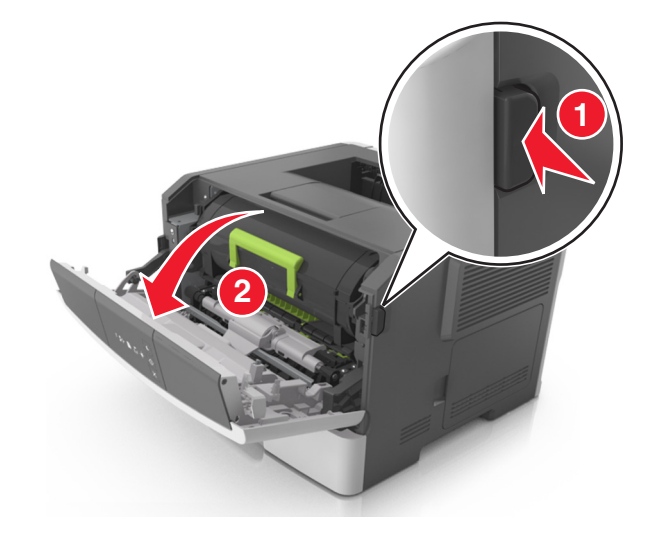

2 Wyciągnij nabój z tonerem za pomocą uchwytu.

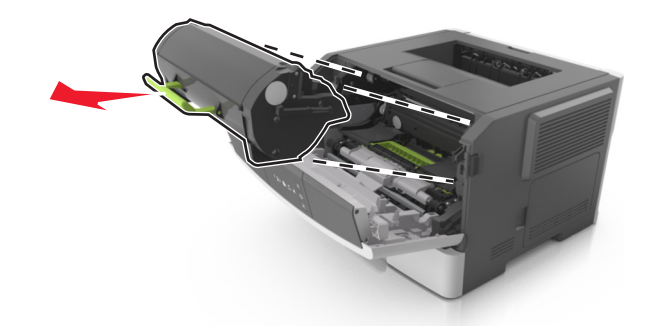

**3** Podnieś zieloną dźwignię, a następnie całkowicie wyciągnij bęben z drukarki.

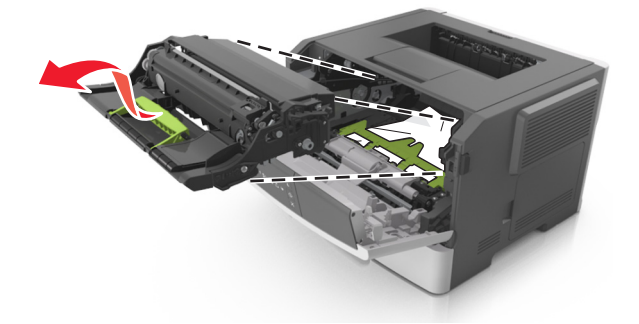

**Ostrzeżenie — istnieje możliwość uszkodzenia:** Nie wolno dotykać bębna fotoprzewodnika. Może to mieć wpływ na jakość wydruku kolejnych zadań drukowania.

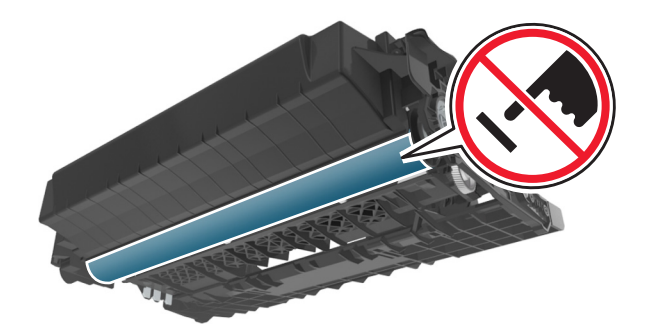

4 Odłóż bęben na bok na płaską, gładką powierzchnię.

**Ostrzeżenie — istnieje możliwość uszkodzenia:** Nie należy wystawiać bębna na bezpośrednie działanie światła na dłużej niż 10 minut. Długotrwałe działanie światła może negatywnie wpłynąć na jakość wydruku.

**5** Podnieś zieloną klapkę z przodu drukarki.

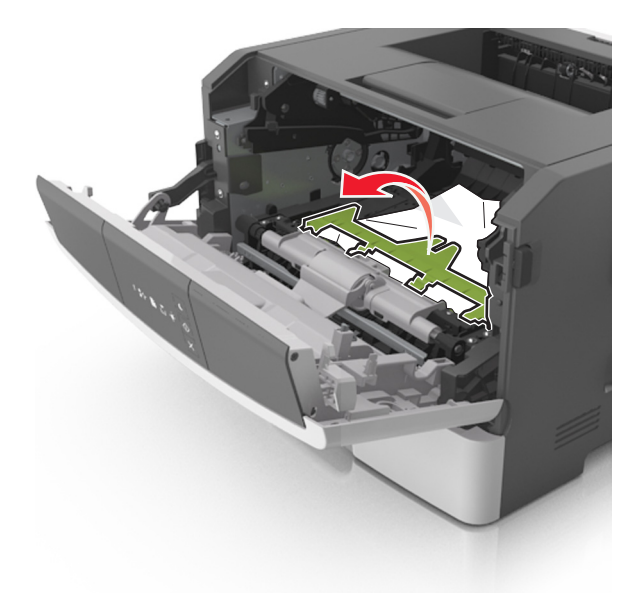

6 Chwyć mocno zacięty papier z obu stron i delikatnie go wyciągnij.Uwaga: Upewnij się, że wszystkie kawałki papieru zostały usunięte.

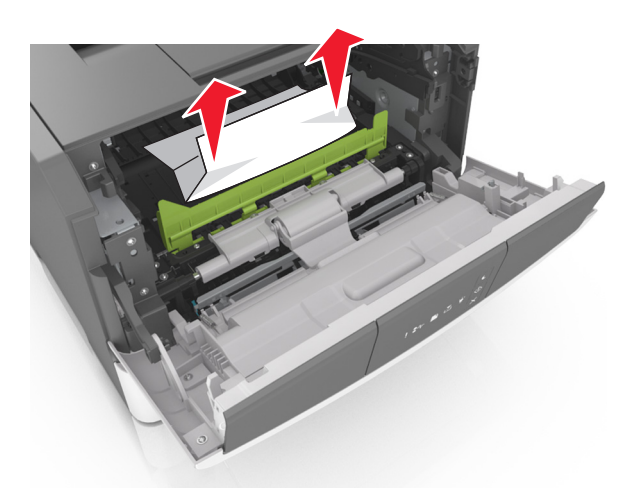

7 Włóż bęben, wyrównując strzałki na bocznych szynach bębna ze strzałkami na bocznych szynach w drukarce, a następnie umieść bęben w drukarce.

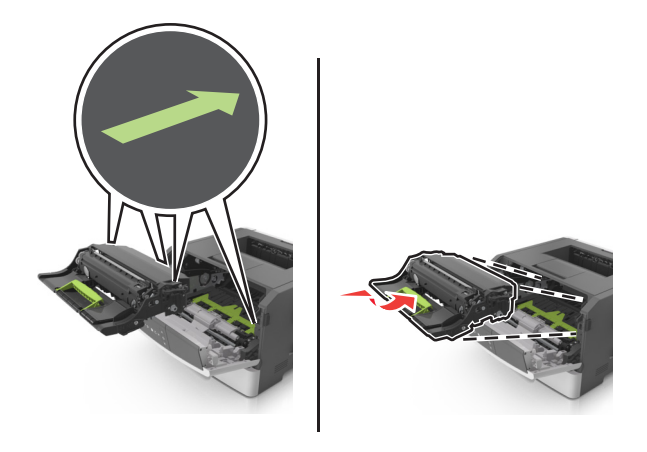

8 Włóż kasetę z tonerem, wyrównując boczne szyny kasety ze strzałkami na bocznych szynach w drukarce, a następnie umieść kasetę w drukarce.

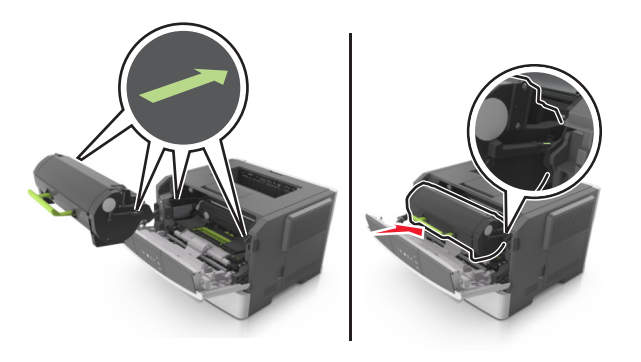

- 9 Zamknij przednie drzwiczki.
- 10 Na panelu sterowania drukarki naciśnij przycisk 🙆, aby usunąć komunikat i kontynuować drukowanie.

# Zacięcie [x] str., otwórz tylne drzwiczki. [20y.xx]

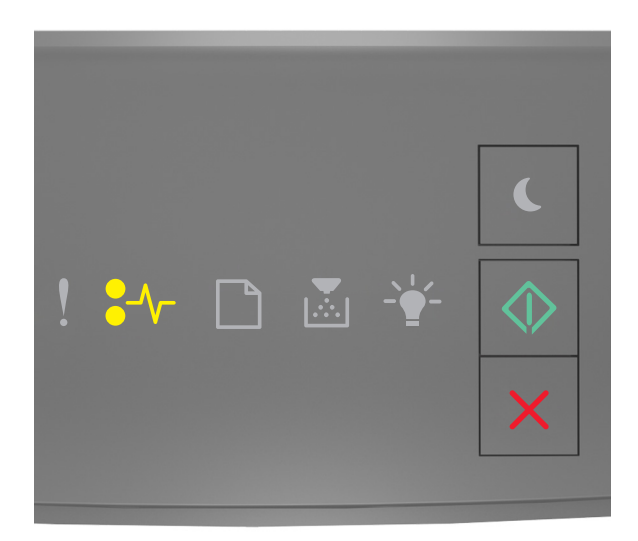

### €∕∕ — Świeci

🔷 — Świeci

Jeśli sekwencja kontrolek panelu sterowania drukarki pasuje do sekwencji kontrolek na ilustracji powyżej, naciśnij szybko dwukrotnie przycisk 🔯 i zobacz uzupełniającą sekwencję kontrolek.

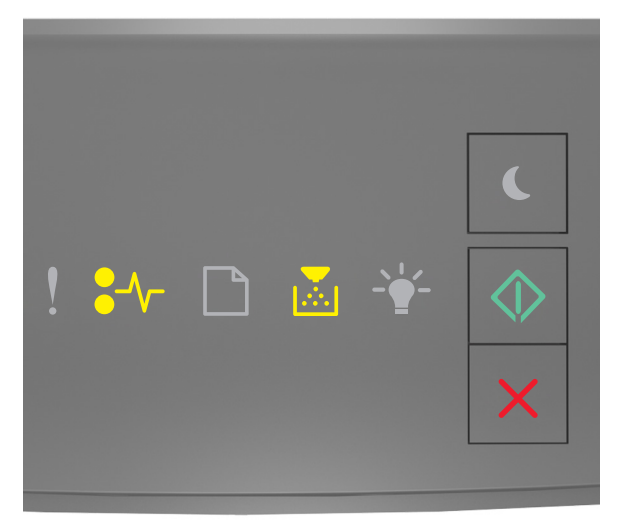

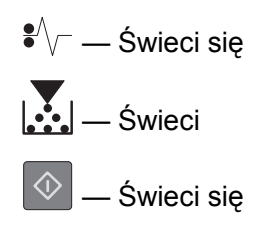

Jeśli uzupełniająca sekwencja kontrolek pasuje do sekwencji kontrolek na ilustracji powyżej, wykonaj poniższe czynności.

1 Naciśnij przycisk po prawej stronie drukarki, a następnie otwórz przednie drzwiczki.

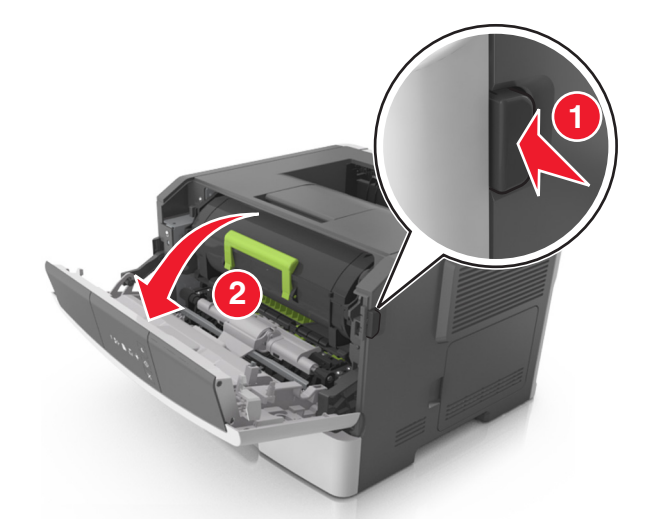

**2** Ostrożnie opuść tylne drzwiczki.

**UWAGA — GORĄCA POWIERZCHNIA:** Wewnętrzne elementy drukarki mogą być gorące. W celu zmniejszenia ryzyka oparzenia przed dotknięciem danej części należy odczekać, aż ostygnie.

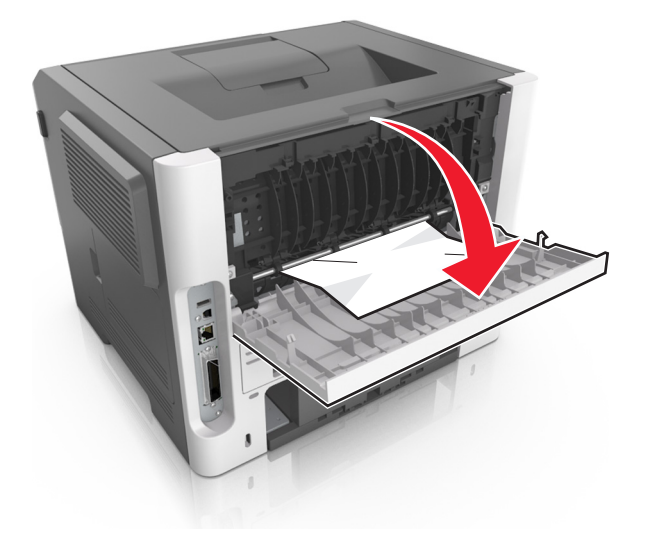

Chwyć mocno zacięty papier z obu stron i delikatnie go wyciągnij.
 Uwaga: Upewnij się, że wszystkie kawałki papieru zostały usunięte.

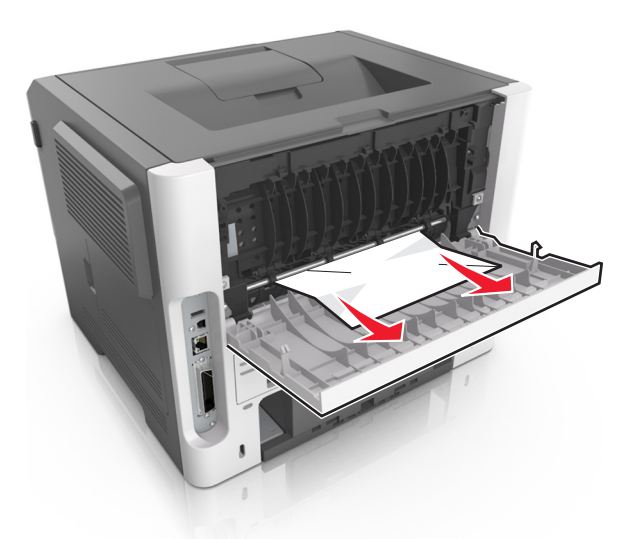

- 4 Zamknij tylne i przednie drzwiczki.
- **5** Na panelu sterowania drukarki naciśnij przycisk , aby usunąć komunikat i kontynuować drukowanie.

### Zacięcie [x] str., opróżnij standardowy odbiornik. [20y.xx]

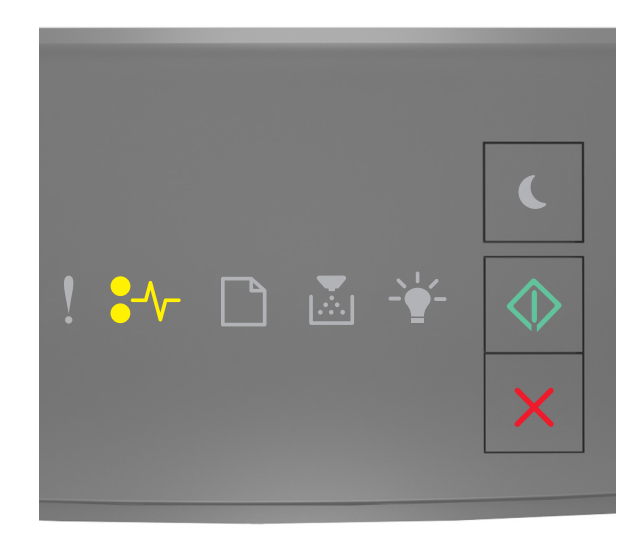

## €∕∕~ — Świeci

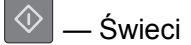

Jeśli sekwencja kontrolek panelu sterowania drukarki pasuje do sekwencji kontrolek na ilustracji powyżej, naciśnij szybko dwukrotnie przycisk 🐼 i zobacz uzupełniającą sekwencję kontrolek.

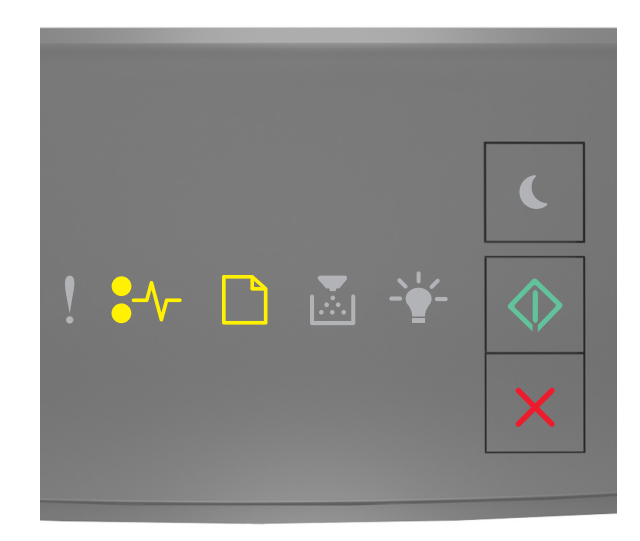

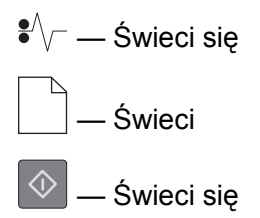

Jeśli uzupełniająca sekwencja kontrolek pasuje do sekwencji kontrolek na ilustracji powyżej, wykonaj poniższe czynności.

1 Chwyć mocno zacięty papier z obu stron i delikatnie go wyciągnij.

Uwaga: Upewnij się, że wszystkie kawałki papieru zostały usunięte.

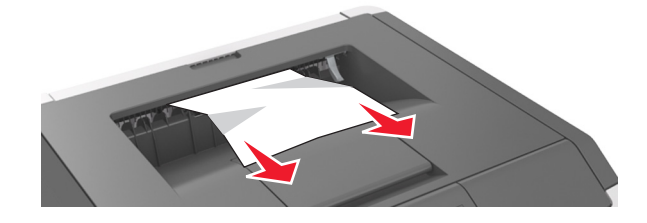

2 Na panelu sterowania drukarki naciśnij przycisk 🔍, aby usunąć komunikat i kontynuować drukowanie.

# Zacięcie [x] stron papieru, wyjmij podajnik 1, aby wyczyścić dupleks. [23y.xx]

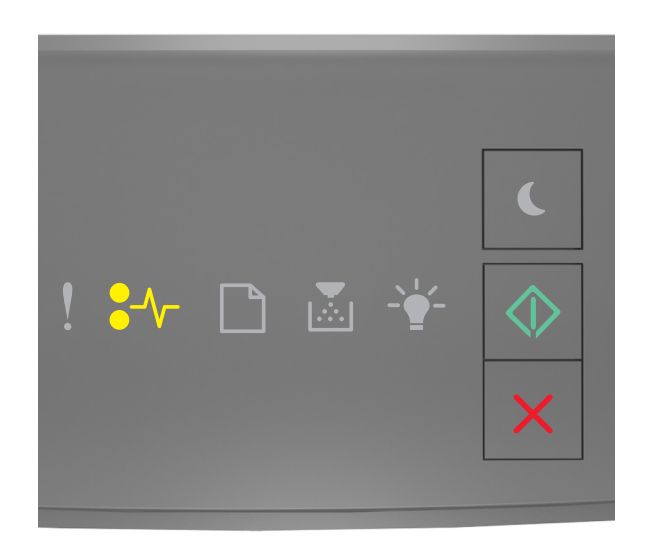

●∕∕\_ — Świeci

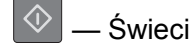

Jeśli sekwencja kontrolek panelu sterowania drukarki pasuje do sekwencji kontrolek na ilustracji powyżej, naciśnij szybko dwukrotnie przycisk 🐼 i zobacz uzupełniającą sekwencję kontrolek.

### Uzupełniające sekwencje kontrolek

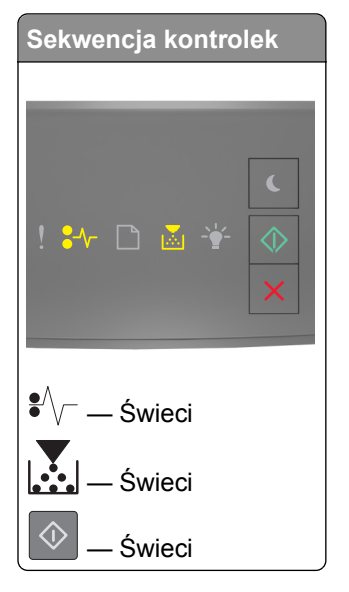

| Serwencja kontrolek                                                                                                    |
|----------------------------------------------------------------------------------------------------|
| <ul> <li>.</li> <li>.</li></ul> |
| ♥/                                                                                                    |

Jeśli uzupełniająca sekwencja kontrolek pasuje do którejkolwiek sekwencji kontrolek na ilustracjach powyżej, wykonaj poniższe czynności.

**UWAGA — GORĄCA POWIERZCHNIA:** Wewnętrzne elementy drukarki mogą być gorące. W celu zmniejszenia ryzyka oparzenia, przed dotknięciem danej części należy odczekać, aż ostygnie.

1 Wyciągnij całkowicie zasobnik.

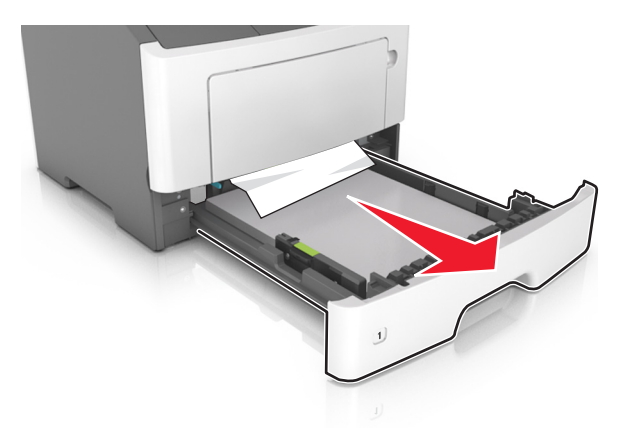

**2** Znajdź niebieską dźwignię i pociągnij ją w dół, aby zlikwidować zacięcie.

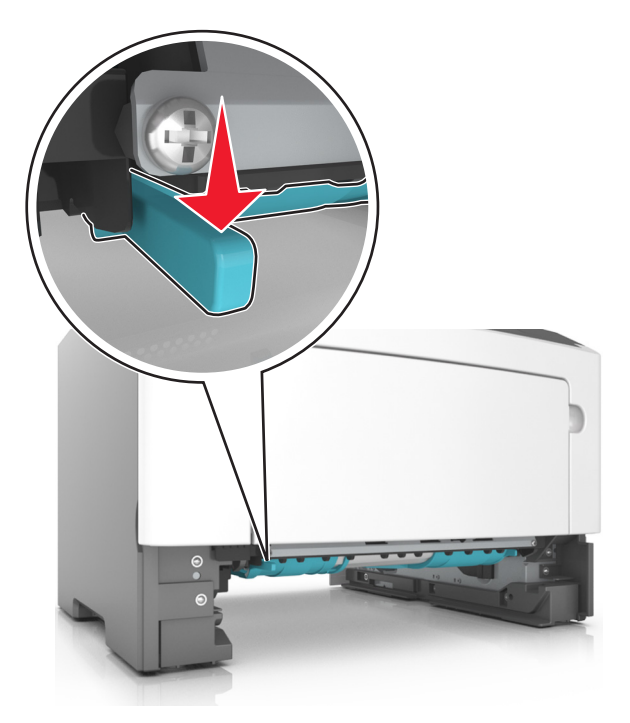

**Uwaga:** Jeśli zaciętego papieru nie widać w obszarze dupleksu, otwórz tylne drzwiczki, a następnie delikatnie usuń zacięty papier. Upewnij się, że wszystkie kawałki papieru zostały usunięte.

3 Chwyć mocno zacięty papier z obu stron i delikatnie go wyciągnij.

Uwaga: Upewnij się, że wszystkie kawałki papieru zostały usunięte.

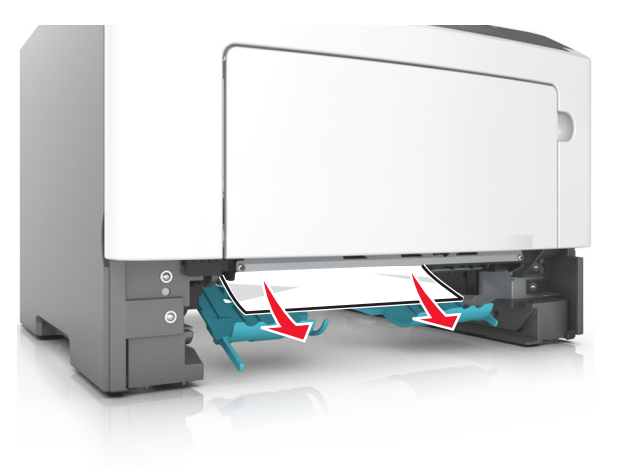

- 4 Włóż zasobnik.
- **5** Na panelu sterowania drukarki naciśnij przycisk 🔍, aby usunąć komunikat i kontynuować drukowanie.
## Zacięcie [x] str., wyjmij zasobnik [x]. [24y.xx]

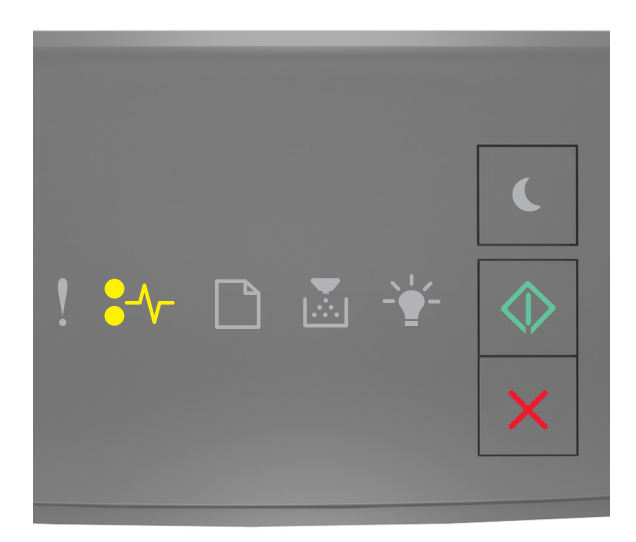

### €∕∕- — Świeci

🔍 — Świeci

Jeśli sekwencja kontrolek panelu sterowania drukarki pasuje do sekwencji kontrolek na ilustracji powyżej, naciśnij szybko dwukrotnie przycisk i zobacz uzupełniającą sekwencję kontrolek.

#### Uzupełniające sekwencje kontrolek

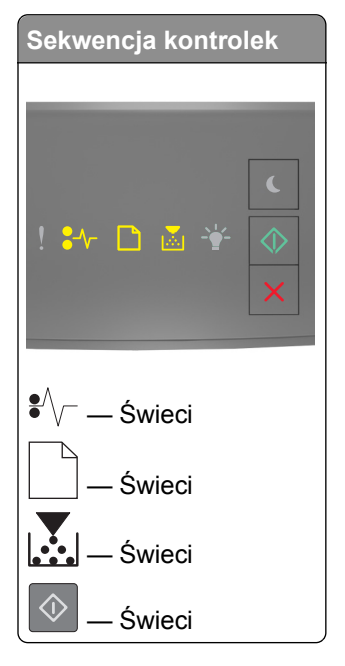

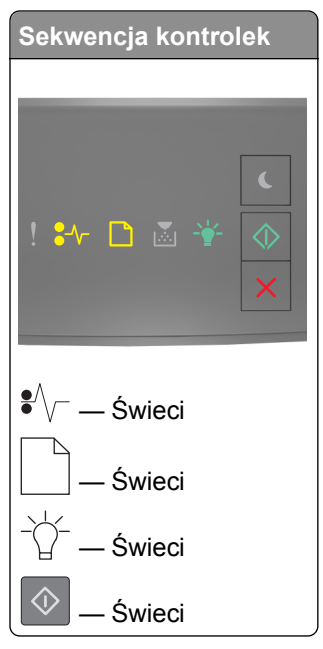

Jeśli uzupełniająca sekwencja kontrolek pasuje do którejkolwiek sekwencji kontrolek na ilustracjach powyżej, wykonaj poniższe czynności.

1 Wyciągnij całkowicie zasobnik.

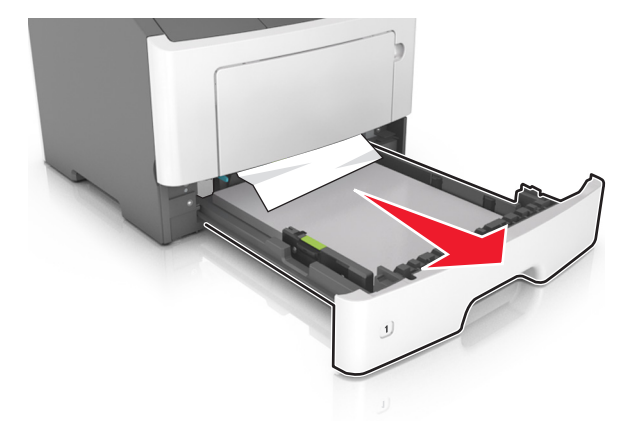

Chwyć mocno zacięty papier z obu stron i delikatnie go wyciągnij.
Uwaga: Upewnij się, że wszystkie kawałki papieru zostały usunięte.

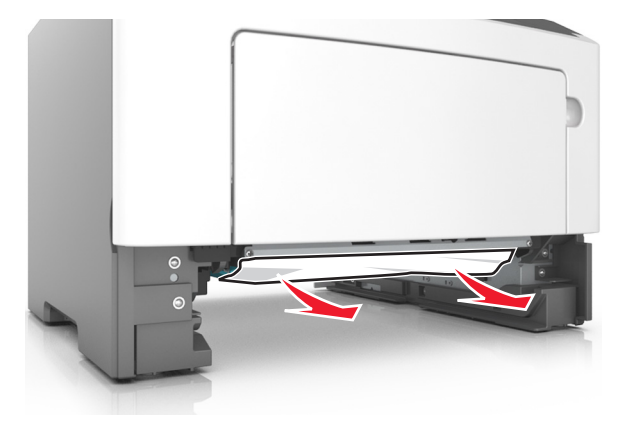

- 3 Włóż zasobnik.
- 4 Na panelu sterowania drukarki naciśnij przycisk 🙆, aby usunąć komunikat i kontynuować drukowanie.

## Zacięcie [x] str., wyczyść podajnik ręczny. [250.xx]

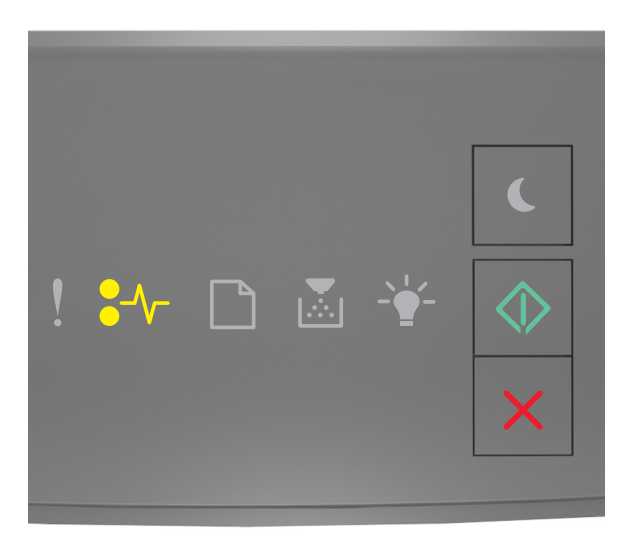

●∕∕─ — Świeci się

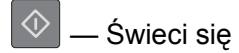

Jeśli sekwencja kontrolek na panelu sterowania drukarki pasuje do sekwencji kontrolek na ilustracji powyżej, naciśnij szybko dwukrotnie przycisk 💽 i zobacz uzupełniającą sekwencję kontrolek.

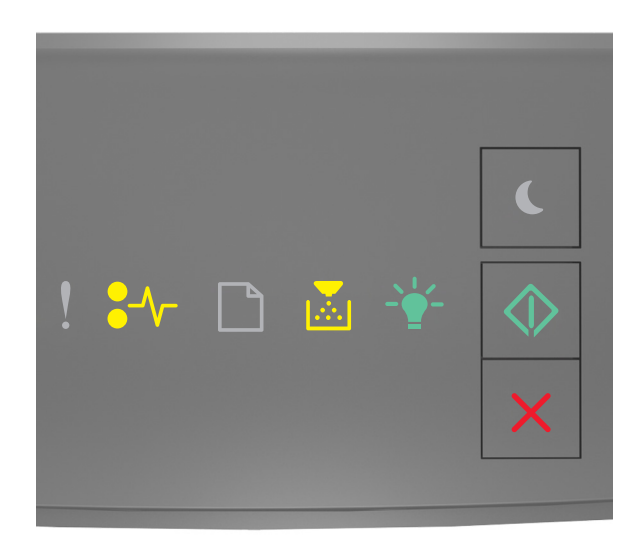

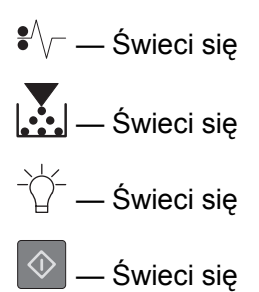

Jeśli uzupełniająca sekwencja kontrolek pasuje do sekwencji kontrolek na ilustracji powyżej, wykonaj poniższe czynności.

1 Mocno chwyć z obu stron papier zacięty w podajniku do wielu zastosowań, a następnie delikatnie go wyciągnij.

Uwaga: Upewnij się, że wszystkie kawałki papieru zostały usunięte.

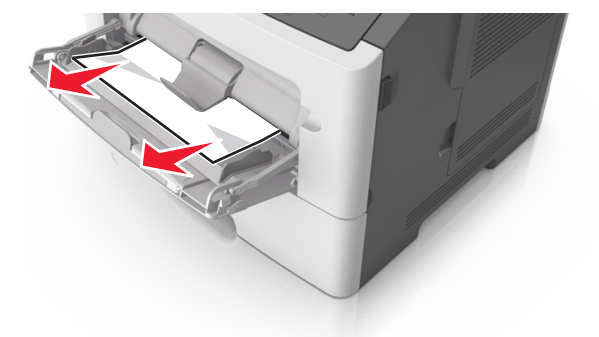

2 Zegnij arkusze papieru w jedną i w drugą stronę, aby je rozdzielić, a następnie przekartkuj stos. Nie składaj ani nie marszcz papieru. Wyrównaj krawędzie stosu, opierając go na płaskiej powierzchni.

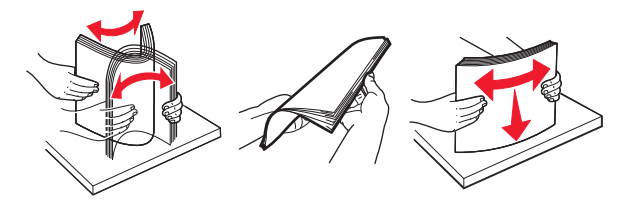

**3** Ponownie załaduj papier do podajnika uniwersalnego.

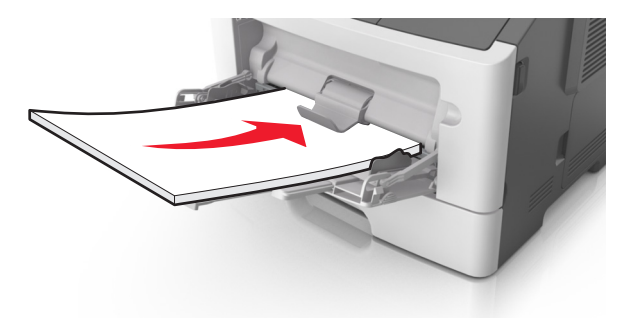

**Uwaga:** Upewnij się, że prowadnica papieru lekko dotyka krawędzi papieru.

4 Na panelu sterowania drukarki naciśnij przycisk 🖄, aby usunąć komunikat i kontynuować drukowanie.

## Opis komunikatów drukarki

#### Uwagi:

- Wbudowany serwer WWW jest dostępny tylko w drukarkach sieciowych lub podłączonych do serwerów druku.
- Narzędzie do konfiguracji drukarki lokalnej oraz ustawienia drukarki obsługiwane są tylko w niektórych modelach drukarek.

### Komunikaty dotyczące kasety z tonerem

### Błąd parowania kasety i bębna [41.xy]

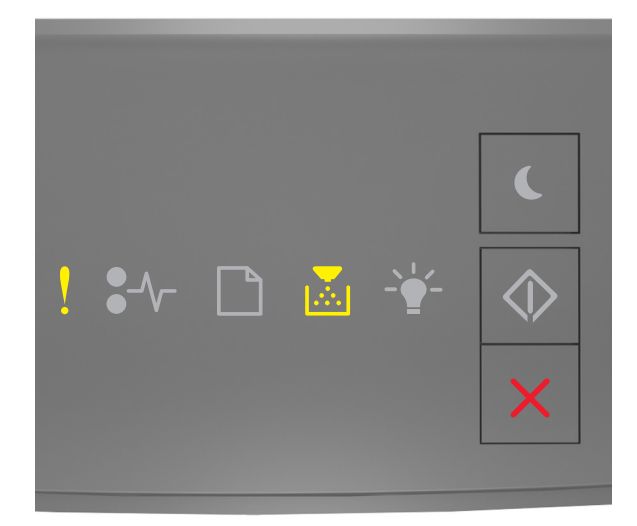

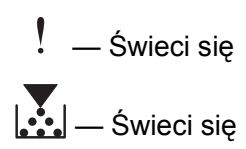

Jeśli sekwencja kontrolek na panelu sterowania drukarki pasuje do sekwencji kontrolek na ilustracji powyżej, wykonaj następujące czynności:

- 1 Upewnij się, że zarówno kaseta z tonerem, jak i wkład światłoczuły posiadają autoryzowane przez firmę Lexmark oznaczenie *MICR* (Magnetic Ink Character Recognition) lub go nie mają.
- 2 Wymień kasetę z tonerem lub wkład światłoczuły, aby oba materiały posiadały autoryzowane przez firmę Lexmark oznaczenie MICR lub go nie posiadały.

#### Uwagi:

 Listę obsługiwanych materiałów eksploatacyjnych można znaleźć w części "Zamawianie materiałów eksploatacyjnych" w *Podręczniku użytkownika* lub w witrynie internetowej pod adresem <u>www.lexmark.com</u>. • Więcej informacji o MICR można znaleźć w witrynie internetowej pod adresem <u>www.lexmark.com</u>.

### Kończy się kaseta [88.xx]

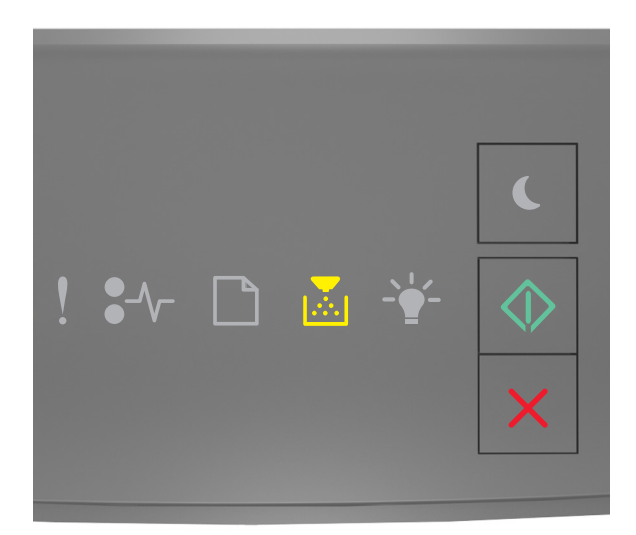

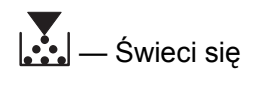

🔌 — Świeci się

Jeśli sekwencja kontrolek na panelu sterowania drukarki pasuje do sekwencji kontrolek na ilustracji powyżej, konieczne może być zamówienie kasety z tonerem. Jeśli to konieczne, na panelu sterowania drukarki naciśnij

przycisk 🔍, aby kontynuować drukowanie.

### Kaseta prawie pusta [88.xy]

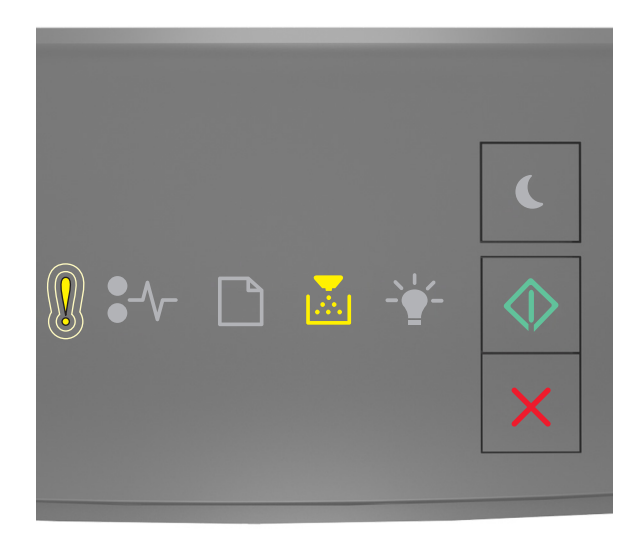

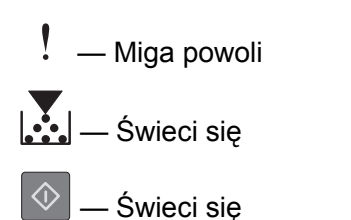

Jeśli sekwencja kontrolek na panelu sterowania drukarki pasuje do sekwencji kontrolek na ilustracji powyżej, naciśnij przycisk on panelu sterowania drukarki, jeśli to konieczne, aby kontynuować drukowanie.

### Bardzo niski poziom kasety [88.xy]

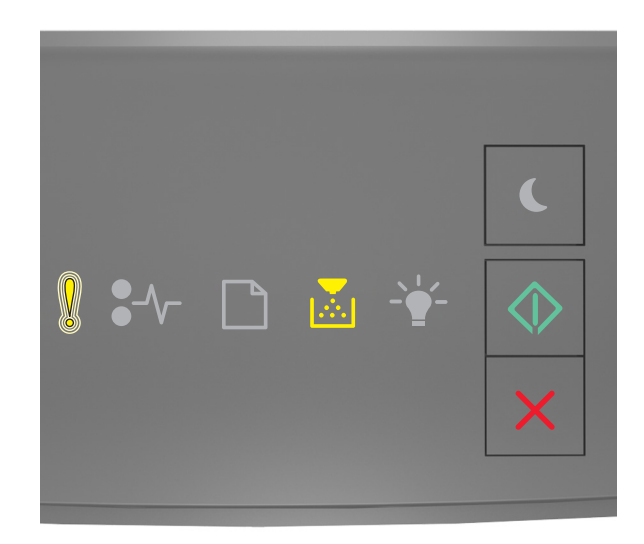

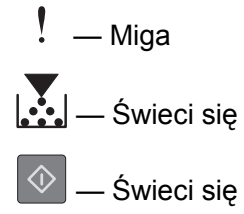

Jeśli sekwencja kontrolek na panelu sterowania drukarki pasuje do sekwencji kontrolek na ilustracji powyżej, wkrótce może być potrzebna wymiana naboju z tonerem. Więcej informacji można znaleźć w sekcji "Wymiana materiałów eksploatacyjnych" w *Podręczniku użytkownika*.

Jeśli to konieczne, na panelu sterowania drukarki naciśnij przycisk 🙆, aby kontynuować drukowanie.

### Kaseta producenta innego niż firma Lexmark, zobacz Podręcznik użytkownika [33.xy]

Jeśli sekwencja kontrolek na panelu sterowania drukarki miga od lewej do prawej, oznacza to, że drukarka wykryła kasetę innego producenta niż firma Lexmark.

Drukarka Lexmark działa najlepiej z oryginalnymi częściami i materiałami eksploatacyjnymi firmy Lexmark. Używanie materiałów i części innych producentów może negatywnie wpłynąć na wydajność, pracę i żywotność drukarki i jej części.

**Ostrzeżenie — istnieje możliwość uszkodzenia:** Używanie materiałów lub części innych producentów może spowodować utratę gwarancji. Uszkodzenia spowodowane używaniem materiałów lub części innych producentów nie są naprawiane w ramach gwarancji.

Wszelkie wskaźniki materiałów są zaprojektowane tak, by współpracować z materiałami i częściami firmy Lexmark. Ich praca może zostać zakłócona, gdy użyte zostaną materiały lub części innych producentów. Użytkowanie materiałów i części związanych z obrazami dłużej niż jest to zalecane może spowodować uszkodzenie drukarki Lexmark i jej komponentów.

Aby zaakceptować powyższe informacje dotyczące ryzyka i korzystać z materiałów i części innych

producentów, jednocześnie naciśnij przyciski 🔍 i 🔀 przez przynajmniej 3 sekundy, aby wyłączyć kontrolki.

**Uwaga:** Listę obsługiwanych materiałów eksploatacyjnych można znaleźć w części "Zamawianie materiałów eksploatacyjnych" w *Podręczniku użytkownika* lub pod adresem <u>http://support.lexmark.com</u>.

### Wymień kasetę, pozostało 0 stron do wydrukowania [88.xy]

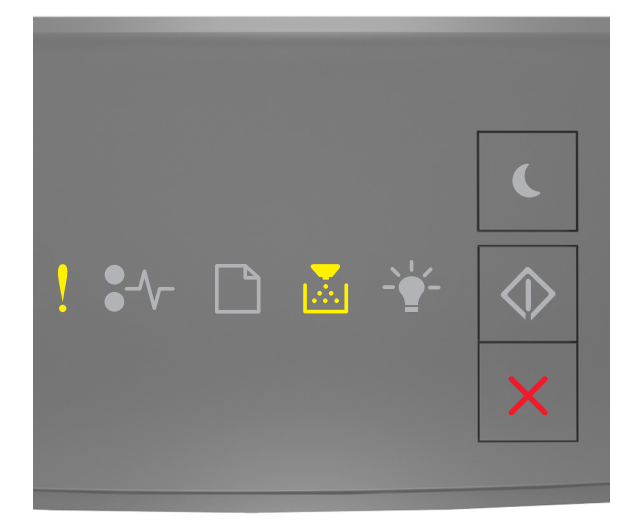

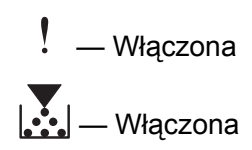

Jeśli sekwencja kontrolek na panelu sterowania drukarki pasuje do sekwencji kontrolek na ilustracji powyżej, naciśnij szybko dwukrotnie przycisk (), aby wyświetlić uzupełniającą sekwencję kontrolek.

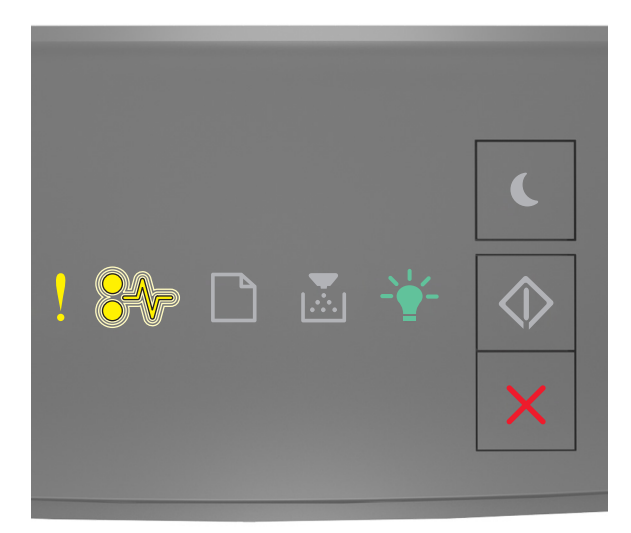

. — Włączona

€∕/ — miganie

- Włączona

Jeśli uzupełniająca sekwencja kontrolek pasuje do sekwencji kontrolek na ilustracji powyżej, wymień kasetę z tonerem. Więcej informacji zawiera instrukcja dostarczona z danym materiałem eksploatacyjnym. Można również zapoznać się z sekcją "Wymiana materiałów eksploatacyjnych" w *Podręczniku użytkownika*.

**Uwaga:** Jeśli nie masz zapasowej kasety z tonerem, zapoznaj się z sekcją "Zamawianie materiałów eksploatacyjnych" w *Podręczniku użytkownika* lub pod adresem <u>www.lexmark.com</u>.

### Wymień kasetę, nieprawidłowy region drukarki [42,xy]

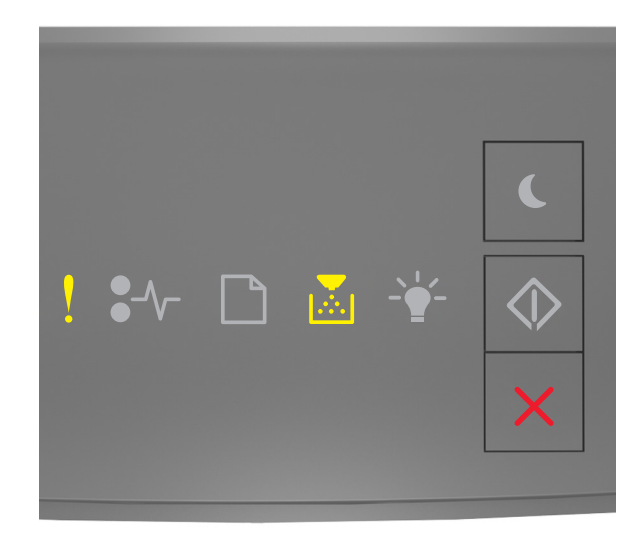

– Włączona

## Włączona

Jeśli sekwencja kontrolek na panelu sterowania drukarki pasuje do sekwencji kontrolek na ilustracji powyżej, naciśnij szybko dwukrotnie przycisk 💽, aby wyświetlić uzupełniającą sekwencję kontrolek.

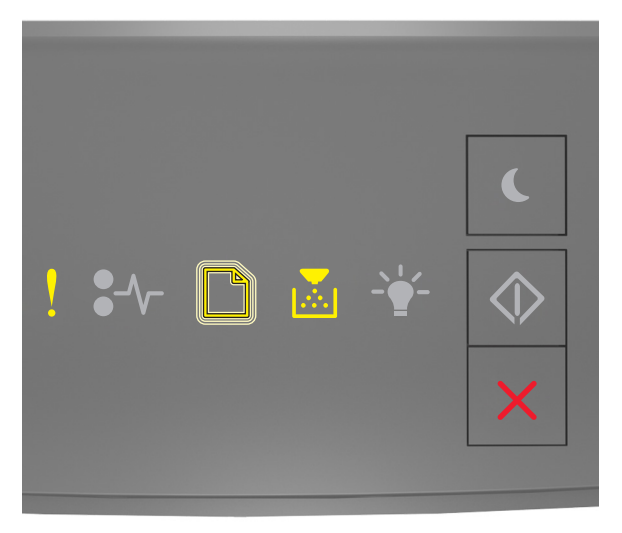

! — Włączona

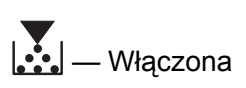

Jeżeli uzupełniająca sekwencja kontrolek pasuje do sekwencji na ilustracji powyżej, należy zainstalować kasetę z tonerem, która odpowiada numerowi regionu drukarki. Zmienna *x* oznacza wartość regionu drukarki. Zmienna *y* oznacza wartość regionu kasety. Zmienne x i y mogą przyjmować następujące wartości:

#### Lista regionów drukarek i kaset z tonerem

| Numer regionu (x) | Region (y)                                                              |
|-------------------|-------------------------------------------------------------------------|
| 0                 | Ogólnoświatowy                                                          |
| 1                 | USA, Kanada                                                             |
| 2                 | Europejski Obszar Gospodarczy (EEA, European Economic Area), Szwajcaria |
| 3                 | Rejon Azji i Pacyfiku, Nowa Zelandia                                    |
| 4                 | Ameryka Łacińska                                                        |
| 5                 | Afryka, Europa Wschodnia, reszta Europy                                 |
| 9                 | Nieprawidłowy                                                           |

#### Uwagi:

- Wartości x i y to składowe kodu błędu .xy wyświetlanego w programie Embedded Web Server.
- Wartości x i y muszą się zgadzać, aby można było kontynuować drukowanie.

### Ponownie zainstaluj brakującą lub nieodpowiadającą kasetę [31.xy]

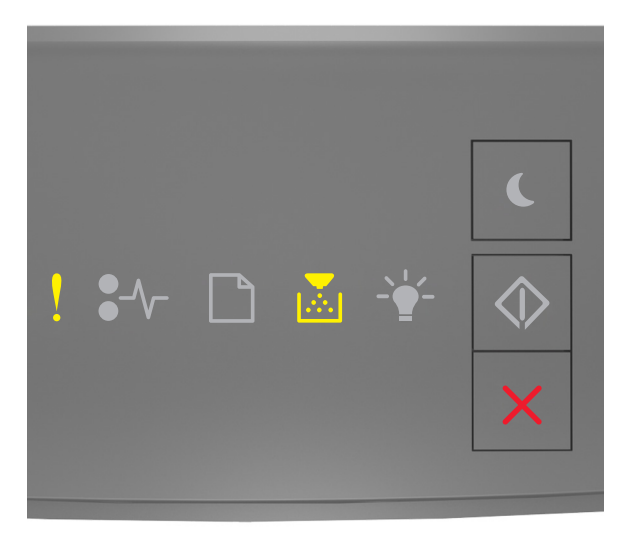

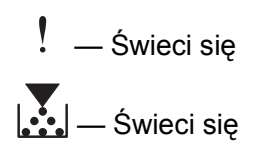

Jeśli sekwencja kontrolek na panelu sterowania drukarki pasuje do sekwencji kontrolek na ilustracji powyżej, naciśnij szybko dwukrotnie przycisk 💽, aby wyświetlić uzupełniającą sekwencję kontrolek.

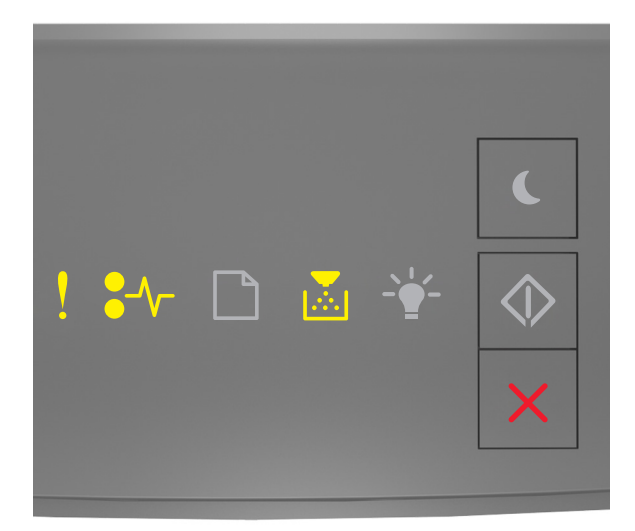

! — Świeci się

- Świeci się

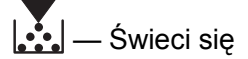

Jeśli uzupełniająca sekwencja kontrolek pasuje do sekwencji kontrolek na ilustracji powyżej, wypróbuj jedno lub kilka z następujących rozwiązań:

- Wyjmij kasetę z tonerem i zainstaluj ją ponownie.
- Wyjmij kasetę z tonerem i zainstaluj nową. Więcej informacji zawiera instrukcja dostarczona z danym materiałem eksploatacyjnym.

### Wymień nieobsługiwaną kasetę [32.xy]

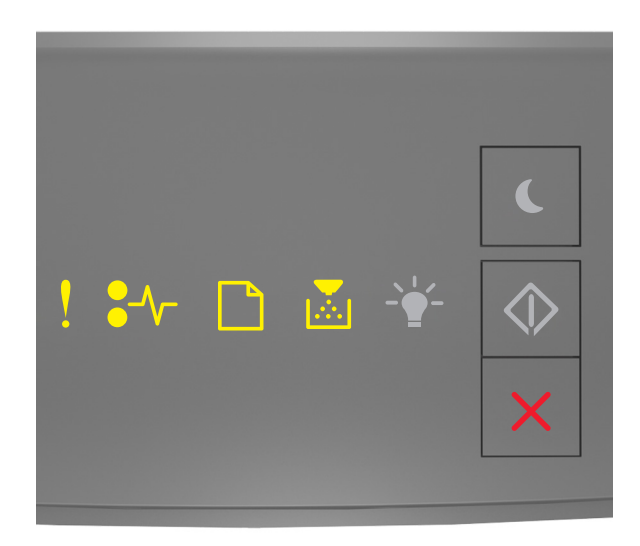

\_\_\_\_ — Włączona

Włączona

Jeśli sekwencja kontrolek na panelu sterowania drukarki pasuje do powyższej sekwencji kontrolek, usuń kasetę z tonerem, a następnie włóż kasetę, która jest obsługiwana. Więcej informacji zawiera instrukcja dostarczona z danym materiałem eksploatacyjnym.

**Uwaga:** Jeśli nie masz zapasowej kasety z tonerem, zapoznaj się z sekcją "Zamawianie materiałów eksploatacyjnych" w *Podręczniku użytkownika* lub pod adresem <u>www.lexmark.com</u>.

## Komunikaty dotyczące wkładu światłoczułego

### Bęben pusty [84.xy]

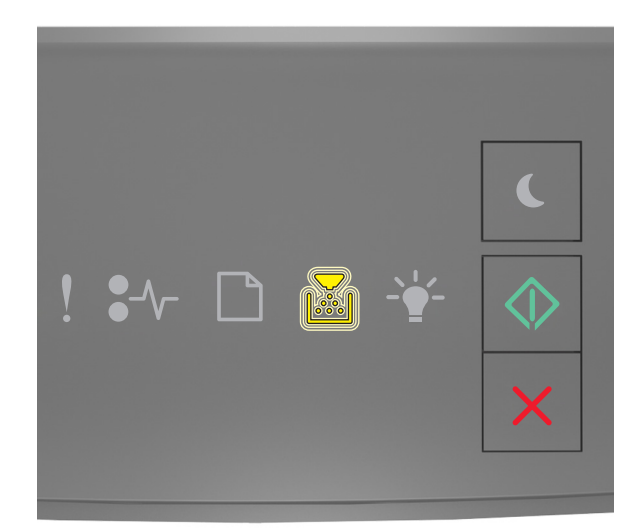

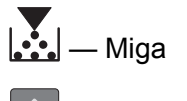

🖢 — Świeci się

Jeśli sekwencja kontrolek na panelu sterowania drukarki pasuje do sekwencji kontrolek na ilustracji powyżej, konieczne może być zamówienie nowego bębna. Jeśli to konieczne, na panelu sterowania drukarki naciśnij

przycisk 💿, aby kontynuować drukowanie.

### Bęben prawie pusty [84.xy]

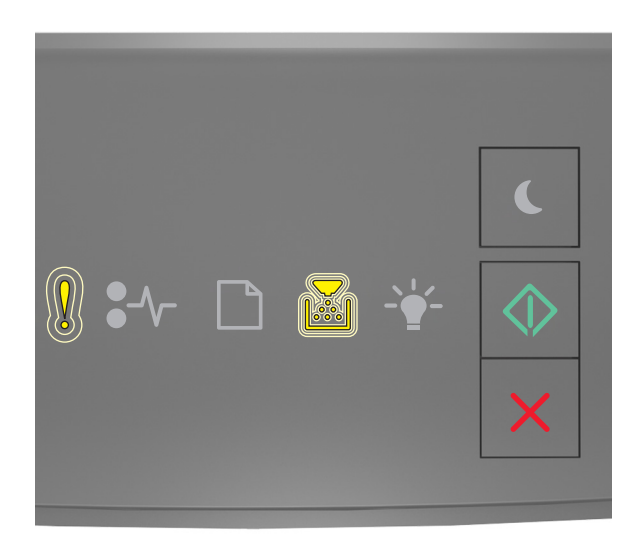

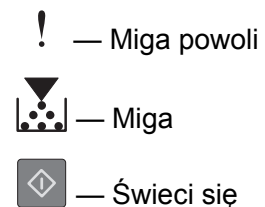

Jeśli sekwencja kontrolek na panelu sterowania drukarki pasuje do sekwencji kontrolek na ilustracji powyżej, naciśnij przycisk 💿 na panelu sterowania drukarki, jeśli to konieczne, aby kontynuować drukowanie.

### Bardzo niski poziom bębna [84.xy]

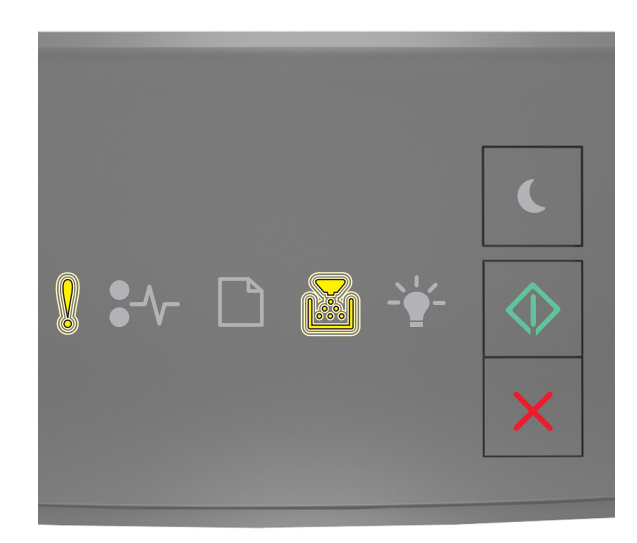

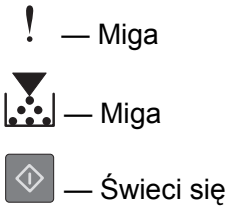

Jeśli sekwencja kontrolek na panelu sterowania drukarki pasuje do sekwencji kontrolek na ilustracji powyżej, może być wkrótce potrzebna wymiana zespołu obrazującego. Więcej informacji można znaleźć w sekcji "Wymiana materiałów eksploatacyjnych" w *Podręczniku użytkownika*.

Jeśli to konieczne, na panelu sterowania drukarki naciśnij przycisk 🔍, aby kontynuować drukowanie.

### Bęben producenta innego niż firma Lexmark, zobacz Podręcznik użytkownika [33.xy]

Jeśli sekwencja kontrolek na panelu sterowania drukarki miga od lewej do prawej, oznacza to, że drukarka wykryła bęben światłoczuły innego producenta niż firma Lexmark.

Drukarka Lexmark działa najlepiej z oryginalnymi częściami i materiałami eksploatacyjnymi firmy Lexmark. Używanie materiałów i części innych producentów może negatywnie wpłynąć na wydajność, pracę i żywotność drukarki i jej części.

**Ostrzeżenie — istnieje możliwość uszkodzenia:** Używanie materiałów eksploatacyjnych lub części innych producentów może spowodować utratę gwarancji. Uszkodzenia spowodowane używaniem materiałów lub części innych producentów nie są naprawiane w ramach gwarancji.

Wszelkie wskaźniki materiałów są zaprojektowane tak, by współpracować z materiałami i częściami firmy Lexmark. Ich praca może zostać zakłócona, gdy użyte zostaną materiały lub części innych producentów. Użytkowanie materiałów i części związanych z obrazami dłużej niż jest to zalecane może spowodować uszkodzenie drukarki Lexmark i jej komponentów.

Aby zaakceptować powyższe informacje dotyczące ryzyka i korzystać z materiałów i części innych

producentów, jednocześnie naciśnij przyciski 🔯 i 🔀 i przytrzymaj je przez przynajmniej cztery sekundy, aby wyłączyć kontrolki.

**Uwaga:** Listę obsługiwanych materiałów eksploatacyjnych można znaleźć w części "Zamawianie materiałów eksploatacyjnych" w *Podręczniku użytkownika* lub pod adresem <u>http://support.lexmark.com</u>.

### Wymień bęben, pozostało 0 stron do wydrukowania [84.xy]

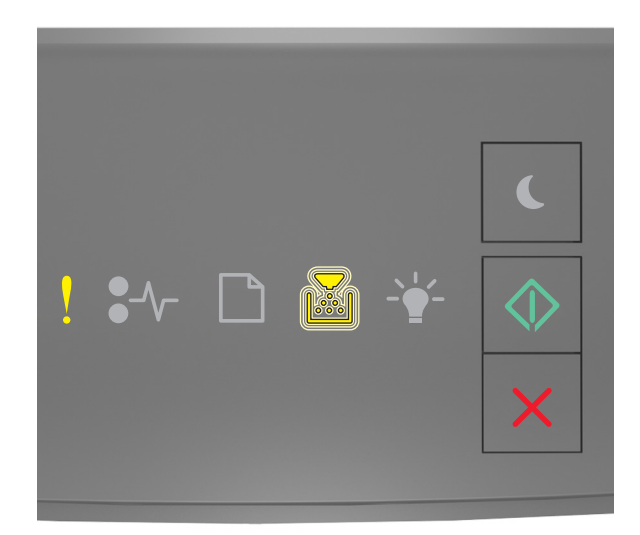

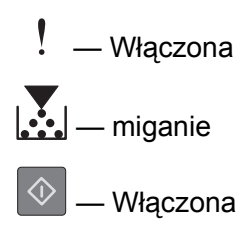

Jeśli sekwencja kontrolek na panelu sterowania drukarki pasuje do sekwencji kontrolek na ilustracji powyżej, wymień bęben. Więcej informacji zawiera instrukcja dostarczona z danym materiałem eksploatacyjnym.

**Uwaga:** Jeśli nie masz zamiennego zestawu obrazującego, zapoznaj się z sekcją "Zamawianie materiałów eksploatacyjnych" w *Podręczniku użytkownika* lub pod adresem <u>www.lexmark.com</u>.

### Ponownie zainstaluj brakujący lub nieodpowiadający bęben [31.xy]

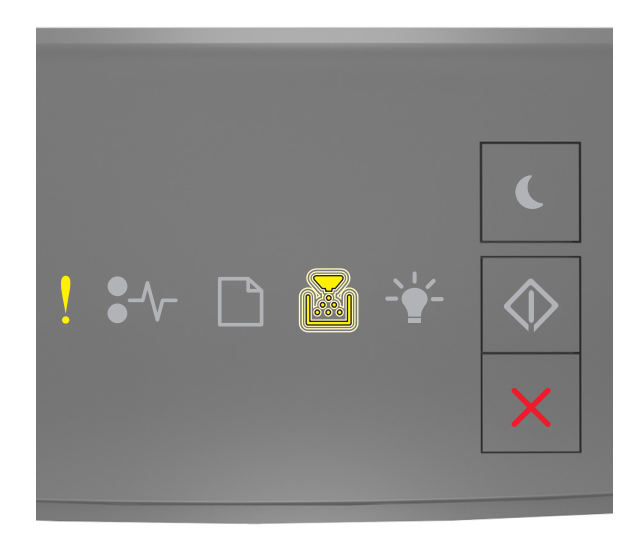

— Świeci się

## Miga

Jeśli sekwencja kontrolek na panelu sterowania drukarki pasuje do sekwencji kontrolek na ilustracji powyżej, naciśnij szybko dwukrotnie przycisk 💽, aby wyświetlić uzupełniającą sekwencję kontrolek.

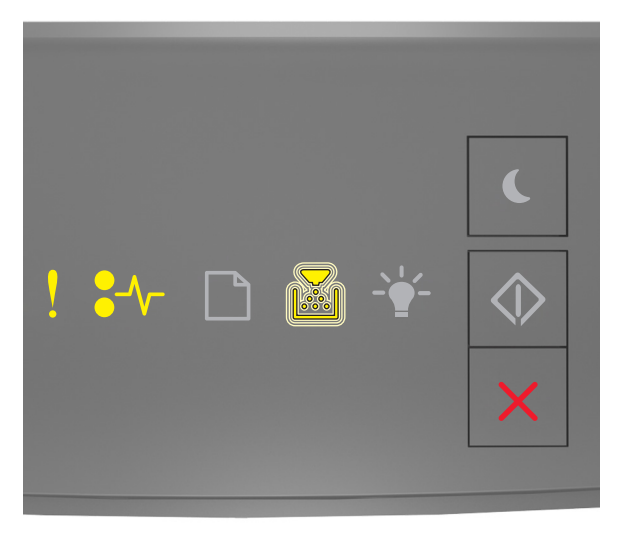

! — Świeci się €∕∕ — Świeci się Miga

Jeśli uzupełniająca sekwencja kontrolek pasuje do sekwencji kontrolek na ilustracji powyżej, wypróbuj jedno lub kilka z następujących rozwiązań:

- Wyjmij bęben, a następnie zainstaluj go ponownie.
- Wyjmij bęben i zainstaluj nowy. Więcej informacji zawiera instrukcja dostarczona z danym materiałem eksploatacyjnym.

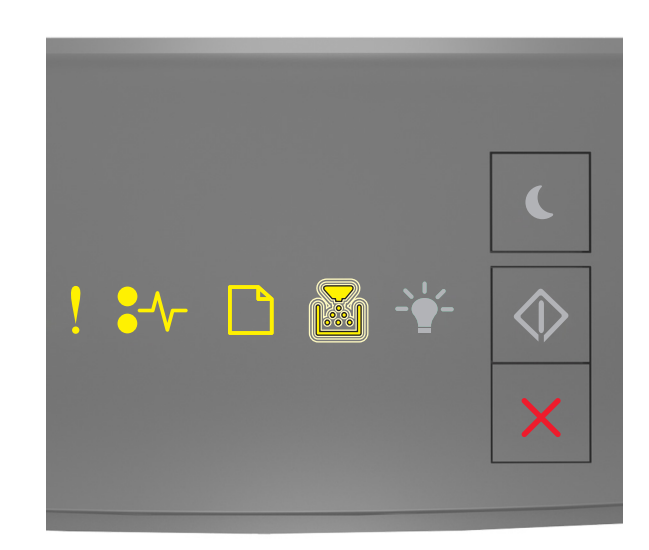

### Wymień nieobsługiwany bęben [32.xy]

| – Włączona      |
|-----------------|
| ●//─ — Włączona |
| — Włączona      |
| — miganie       |

Jeśli sekwencja kontrolek na panelu sterowania drukarki pasuje do sekwencji kontrolek na ilustracji powyżej, wyjmij bęben, a następnie zainstaluj bęben, który jest obsługiwany. Więcej informacji zawiera instrukcja dostarczona z danym materiałem eksploatacyjnym.

**Uwaga:** Jeśli nie masz zamiennego zestawu obrazującego, zapoznaj się z sekcją "Zamawianie materiałów eksploatacyjnych" w *Podręczniku użytkownika* lub pod adresem <u>www.lexmark.com</u>.

## Komunikaty dotyczące ładowania papieru

Nieprawidłowy rozmiar papieru, otwórz [źródło papieru] [34]

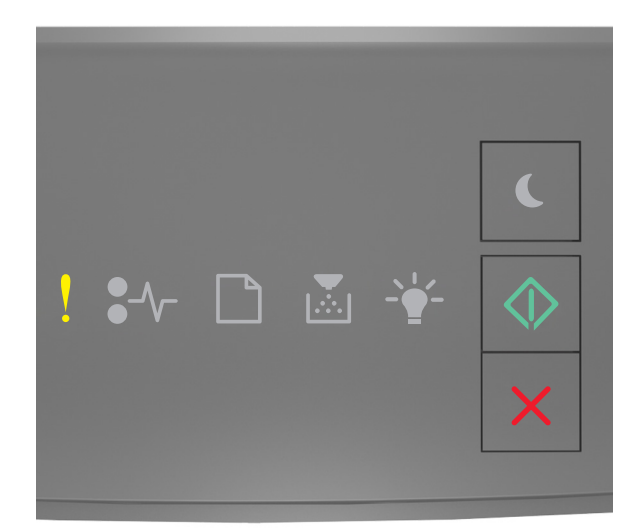

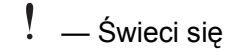

🔍 — Świeci się

Jeśli sekwencja kontrolek na panelu sterowania drukarki pasuje do sekwencji kontrolek na ilustracji powyżej, naciśnij szybko dwukrotnie przycisk , aby wyświetlić uzupełniającą sekwencję kontrolek.

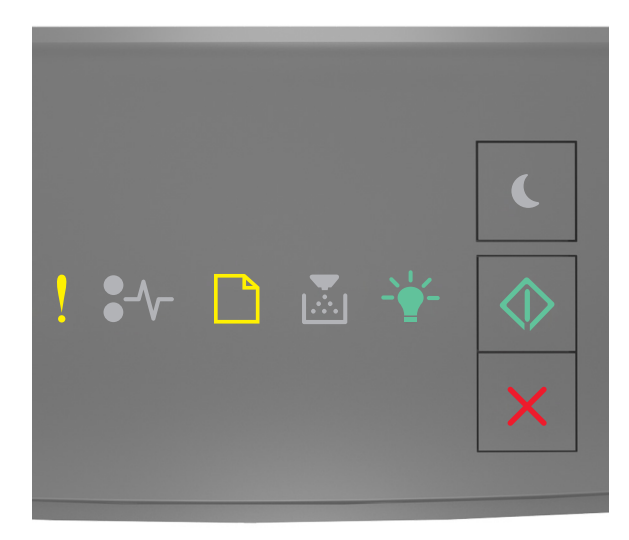

. — Świeci się

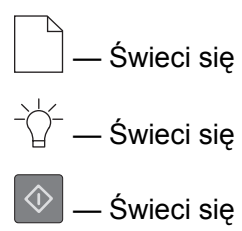

Jeśli uzupełniająca sekwencja kontrolek pasuje do sekwencji kontrolek na ilustracji powyżej, wypróbuj jedno lub kilka z następujących rozwiązań:

- Załaduj papier o odpowiednim rozmiarze.
- Na panelu sterowania drukarki naciśnij przycisk 🔍, aby usunąć sekwencję kontrolek i wydrukować zadanie przy użyciu innego zasobnika.
- Sprawdź prowadnice długości i szerokości w zasobniku oraz upewnij się, że papier jest załadowany prawidłowo.
- Upewnij się, czy poprawny rozmiar i typ papieru są określone w oknie Właściwości drukowania lub Drukowanie.
- Upewnij się, że poprawny rozmiar i typ papieru są określone w menu Papier na panelu sterowania drukarki:
  - Jeśli drukarka jest podłączona do sieci, uzyskaj dostęp do wbudowanego serwera WWW.
    - 1 Uruchom przeglądarkę sieci Web, a następnie w polu adresu wpisz adres IP drukarki.

#### Uwagi:

- Wydrukuj stronę konfiguracji sieci lub stronę ustawień menu, a następnie odszukaj adres IP w sekcji TCP/IP.
- W przypadku używania serwera proxy wyłącz go tymczasowo, aby prawidłowo załadować stronę sieci Web.
- 2 Kliknij opcje Ustawienia >Menu papieru.
- Jeśli drukarka jest podłączona do komputera przy użyciu kabla USB lub kabla równoległego, otwórz menu papieru w narzędziu do konfiguracji drukarki lokalnej w systemie Windows lub w ustawieniach drukarki na komputerze Macintosh.

**Uwaga:** Upewnij się, że ustawiony jest poprawny rozmiar papieru. Jeśli na przykład dla ustawienia Rozmiar podajnika uniwersalnego została wybrana wartość Uniwersalny, sprawdź, czy włożony nośnik jest wystarczająco duży, aby można było na nim wydrukować dane.

# Załaduj papier do źródła [źródło papieru] [nazwa typu niestandardowego] [orientacja]

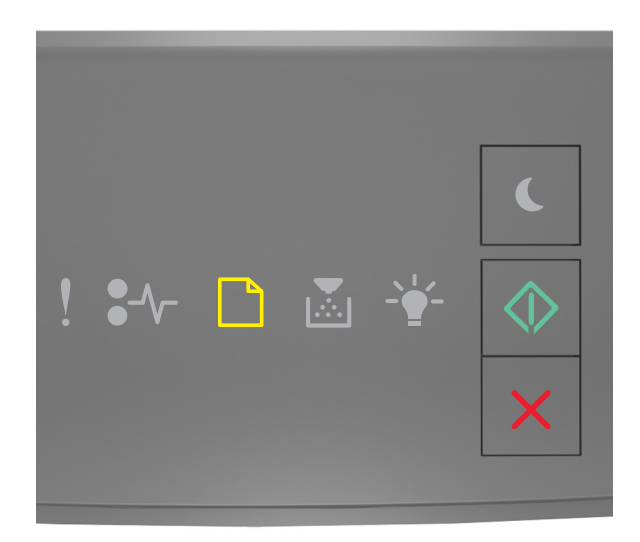

## \_\_\_\_ — Świeci się

🔍 — Świeci się

Jeśli sekwencja kontrolek na panelu sterowania drukarki pasuje do sekwencji kontrolek na ilustracji powyżej, wypróbuj jedno lub kilka z następujących rozwiązań:

- Załaduj do zasobnika lub podajnika papier odpowiedniego typu i rozmiaru.
- Na panelu sterowania drukarki naciśnij przycisk 🙆, aby kontynuować drukowanie.

**Uwaga:** Jeśli drukarka wykryje zasobnik zawierający papier odpowiedniego typu i rozmiaru, pobierze go z tego zasobnika. W przypadku nieznalezienia zasobnika zawierającego papier odpowiedniego typu i rozmiaru wydruk zostanie wykonany na papierze z domyślnego źródła papieru.

# Załaduj papier do źródła [źródło papieru] [ciąg typu niestandardowego] [orientacja]

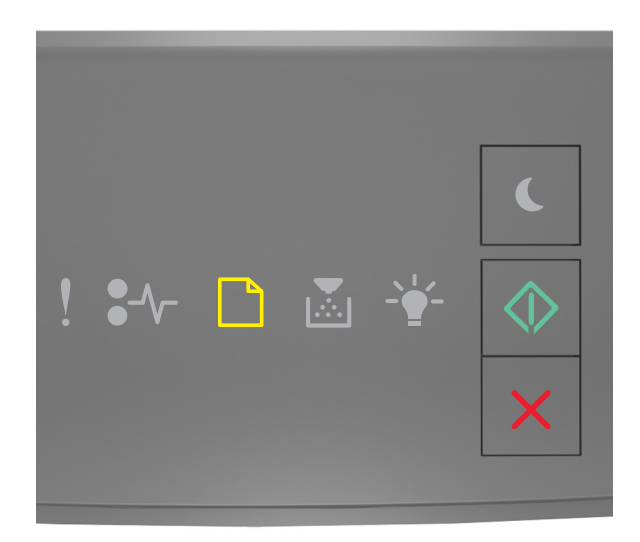

## \_\_\_\_ — Świeci się

🔍 — Świeci się

Jeśli sekwencja kontrolek na panelu sterowania drukarki pasuje do sekwencji kontrolek na ilustracji powyżej, wypróbuj jedno lub kilka z następujących rozwiązań:

- Załaduj do zasobnika lub podajnika papier odpowiedniego typu i rozmiaru.
- Na panelu sterowania drukarki naciśnij przycisk 🙆, aby kontynuować drukowanie.

**Uwaga:** Jeśli drukarka wykryje zasobnik zawierający papier odpowiedniego typu i rozmiaru, pobierze go z tego zasobnika. W przypadku nieznalezienia zasobnika zawierającego papier odpowiedniego typu i rozmiaru wydruk zostanie wykonany na papierze z domyślnego źródła papieru.

• Na panelu sterowania drukarki naciśnij przycisk 🔀, aby anulować zadanie drukowania.

### Załaduj papier do źródła [źródło papieru] [rozmiar papieru] [orientacja]

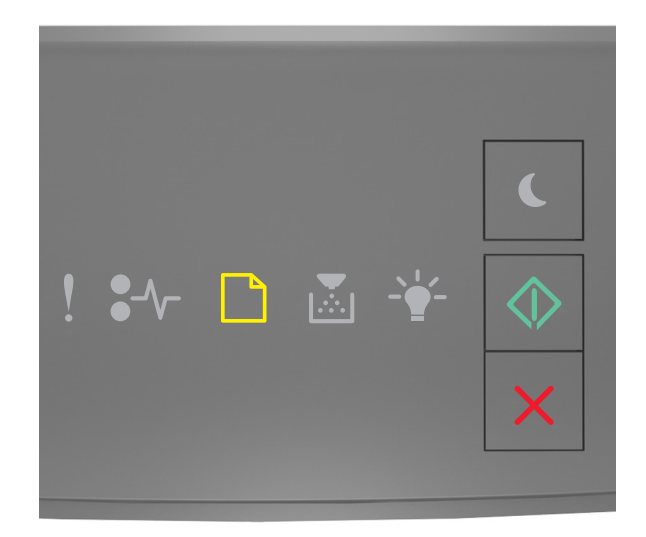

# — Świeci się

🔍 — Świeci się

Jeśli sekwencja kontrolek na panelu sterowania drukarki pasuje do sekwencji kontrolek na ilustracji powyżej, wypróbuj jedno lub kilka z następujących rozwiązań:

- Załaduj do zasobnika lub podajnika papier prawidłowego rozmiaru.
- Na panelu sterowania drukarki naciśnij przycisk 🔍, aby kontynuować drukowanie.

**Uwaga:** Jeśli drukarka wykryje zasobnik zawierający papier odpowiedniego rozmiaru, pobierze go z tego zasobnika. W przypadku nieznalezienia zasobnika zawierającego papier odpowiedniego rozmiaru wydruk zostanie wykonany na papierze z domyślnego źródła papieru.

• Na panelu sterowania drukarki naciśnij przycisk 🔀, aby anulować zadanie drukowania.

# Załaduj papier do źródła [źródło papieru] [typ papieru] [rozmiar papieru] [orientacja]

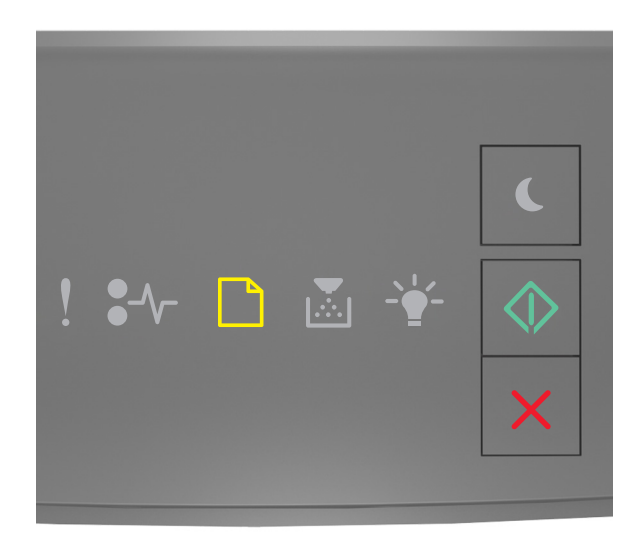

## \_\_\_\_ — Świeci się

🔍 — Świeci się

Jeśli sekwencja kontrolek na panelu sterowania drukarki pasuje do sekwencji kontrolek na ilustracji powyżej, wypróbuj jedno lub kilka z następujących rozwiązań:

- Załaduj do zasobnika lub podajnika papier odpowiedniego typu i rozmiaru.
- Na panelu sterowania drukarki naciśnij przycisk 🙆, aby kontynuować drukowanie.

**Uwaga:** Jeśli drukarka wykryje zasobnik zawierający papier odpowiedniego typu i rozmiaru, pobierze go z tego zasobnika. W przypadku nieznalezienia zasobnika zawierającego papier odpowiedniego typu i rozmiaru wydruk zostanie wykonany na papierze z domyślnego źródła papieru.

• Na panelu sterowania drukarki naciśnij przycisk 🔀, aby anulować zadanie drukowania.

### Załaduj do podajnika ręcznego [nazwa typu niestandardowego] [orientacja]

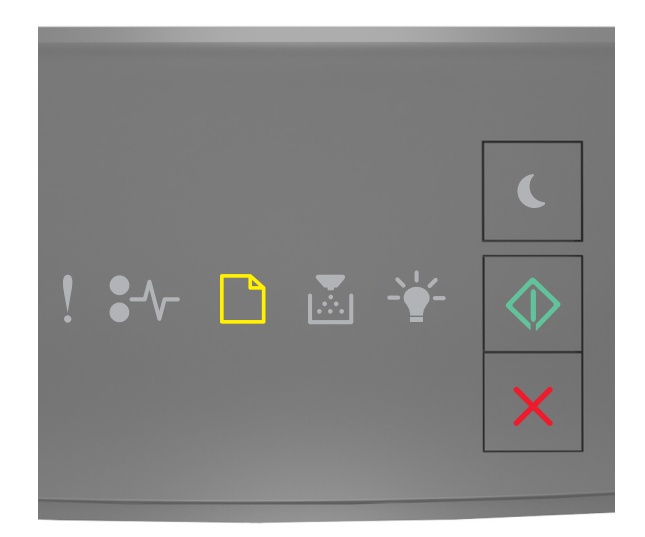

# — Świeci się

### 🔍 — Świeci się

Jeśli sekwencja kontrolek na panelu sterowania drukarki pasuje do sekwencji kontrolek na ilustracji powyżej, wypróbuj jedno lub kilka z następujących rozwiązań:

- Załaduj do podajnika uniwersalnego prawidłowy typ papieru o właściwym rozmiarze.
- Na panelu sterowania drukarki naciśnij przycisk 🔊, aby kontynuować drukowanie.

**Uwaga:** Jeśli w podajniku nie ma papieru, drukarka pomija to żądanie i drukuje z automatycznie wybranego zasobnika.

### Załaduj do podajnika ręcznego [ciąg typu niestandardowego] [orientacja]

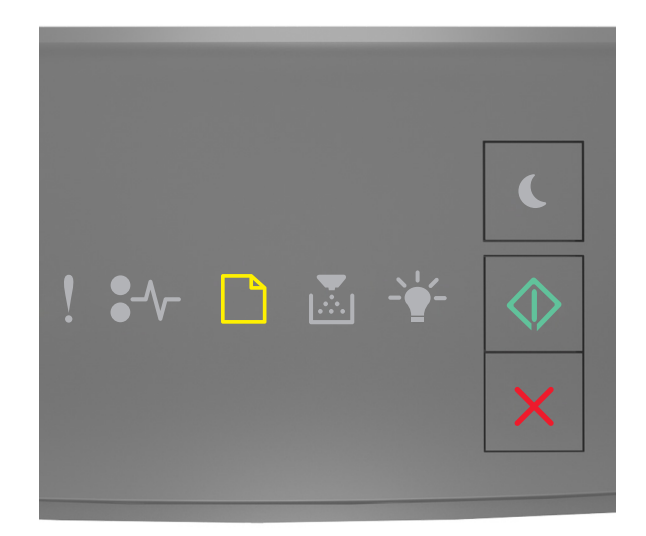

## \_\_\_\_\_ — Świeci się

### 🔍 — Świeci się

Jeśli sekwencja kontrolek na panelu sterowania drukarki pasuje do sekwencji kontrolek na ilustracji powyżej, wypróbuj jedno lub kilka z następujących rozwiązań:

- Załaduj do podajnika uniwersalnego prawidłowy typ papieru o właściwym rozmiarze.
- Na panelu sterowania drukarki naciśnij przycisk 💿, aby kontynuować drukowanie.

**Uwaga:** Jeśli w podajniku nie ma papieru, drukarka pomija to żądanie i drukuje z automatycznie wybranego zasobnika.

### Załaduj do podajnika ręcznego [rozmiar papieru] [orientacja]

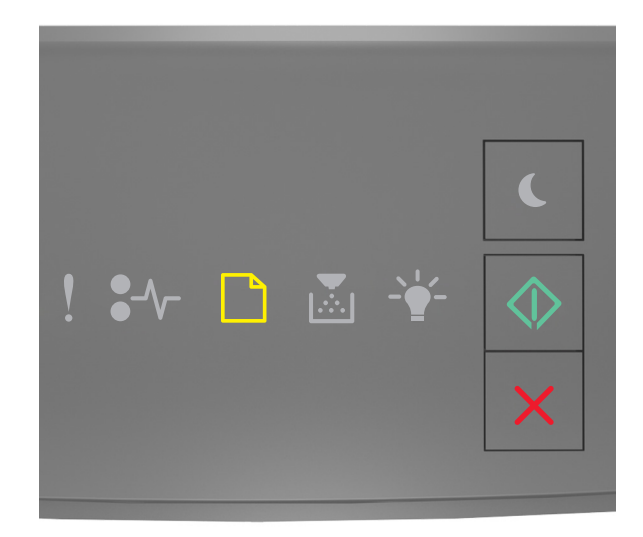

## \_\_\_\_\_ — Świeci się

### 🔍 — Świeci się

Jeśli sekwencja kontrolek na panelu sterowania drukarki pasuje do sekwencji kontrolek na ilustracji powyżej, wypróbuj jedno lub kilka z następujących rozwiązań:

- Załaduj do podajnika papier odpowiedniego typu i rozmiaru.
- Na panelu sterowania drukarki naciśnij przycisk 🙆, aby kontynuować drukowanie.

**Uwaga:** Jeśli w podajniku nie ma papieru, drukarka pomija to żądanie i drukuje z automatycznie wybranego zasobnika.

### Załaduj do podajnika ręcznego [typ papieru] [rozmiar papieru] [orientacja]

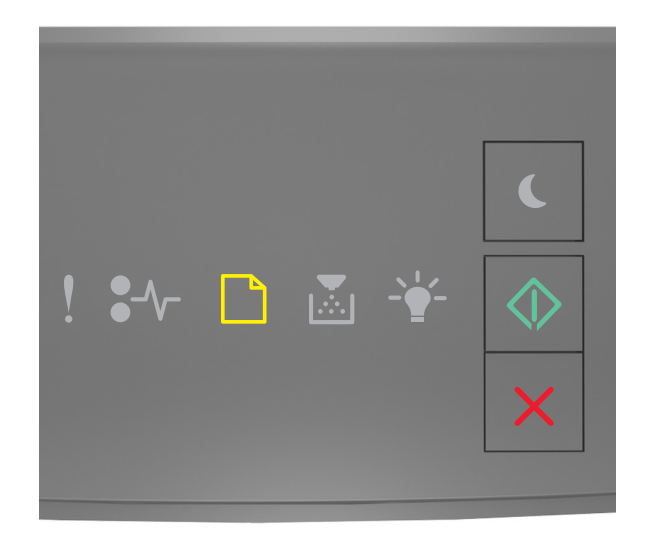

# — Świeci się

🔍 — Świeci się

Jeśli sekwencja kontrolek na panelu sterowania drukarki pasuje do sekwencji kontrolek na ilustracji powyżej, wypróbuj jedno lub kilka z następujących rozwiązań:

- Załaduj do podajnika uniwersalnego prawidłowy typ papieru o właściwym rozmiarze.
- Na panelu sterowania drukarki naciśnij przycisk 💿, aby kontynuować drukowanie.

**Uwaga:** Jeśli w podajniku nie ma papieru, drukarka pomija to żądanie i drukuje z automatycznie wybranego zasobnika.

### Wyjmij papier ze standardowego odbiornika

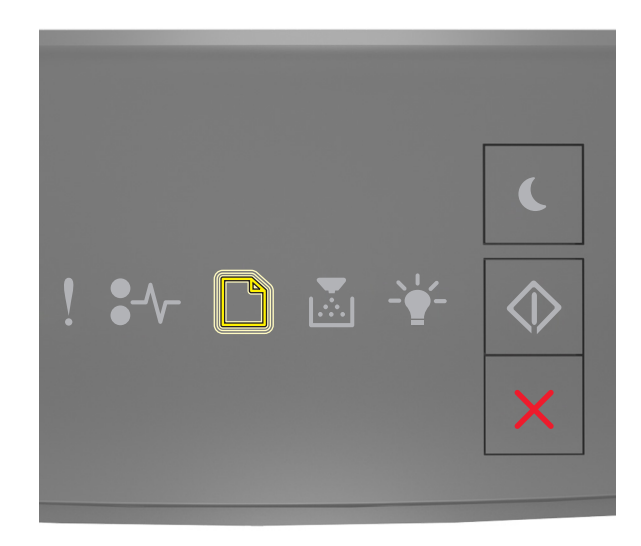

### \_\_\_\_\_ — Miga

Jeśli sekwencja kontrolek na panelu sterowania drukarki pasuje do sekwencji kontrolek na ilustracji powyżej, wykonaj następujące czynności:

- **1** Wyjmij stos papieru ze standardowego odbiornika.
- 2 Na panelu sterowania drukarki naciśnij przycisk 🔍, aby kontynuować drukowanie.

## Komunikaty o błędzie dotyczące komunikacji drukarki

Błąd oprogramowania sieci [x] [54]

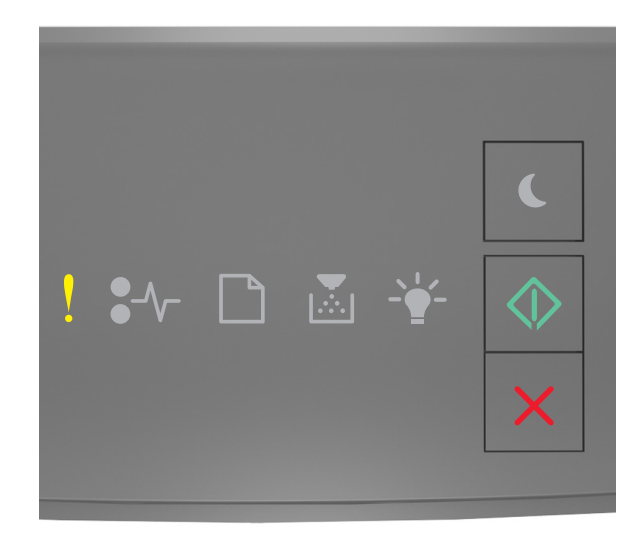

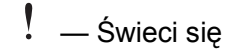

🔍 — Świeci się

Jeśli sekwencja kontrolek na panelu sterowania drukarki pasuje do sekwencji kontrolek na ilustracji powyżej, naciśnij szybko dwukrotnie przycisk , aby wyświetlić uzupełniającą sekwencję kontrolek.

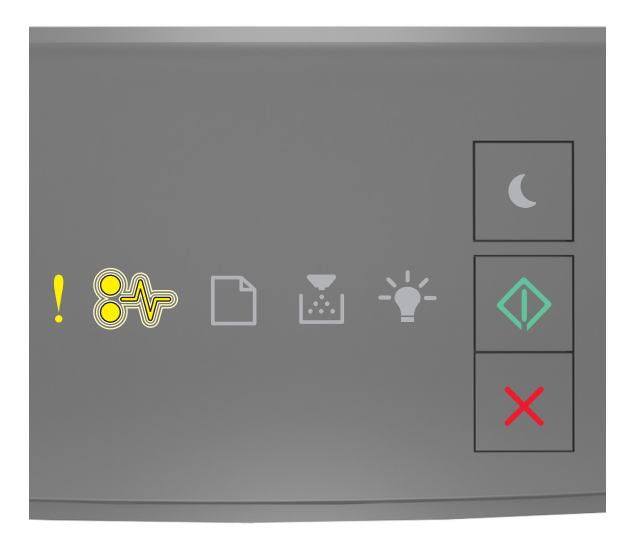

. — Świeci się

### €∕/ — Miga

🔷 — Świeci się

Jeśli uzupełniająca sekwencja kontrolek pasuje do sekwencji kontrolek na ilustracji powyżej, wypróbuj jedno lub kilka z następujących rozwiązań:

- Na panelu sterowania drukarki naciśnij przycisk 🙆, aby kontynuować drukowanie.
- Wyjmij wtyczkę przewodu zasilającego routera z gniazdka elektrycznego, a następnie odczekaj 30 sekund, po czym włóż ją ponownie.
- Wyłącz drukarkę, a następnie odczekaj około 10 sekund, po czym włącz ją ponownie.
- Zaktualizuj w drukarce lub na serwerze druku oprogramowanie sprzętowe do pracy w sieci. Więcej informacji można znaleźć w witrynie firmy Lexmark w sieci Web pod adresem <u>http://support.lexmark.com</u>.

### Standardowy port równoległy wyłączony [56]

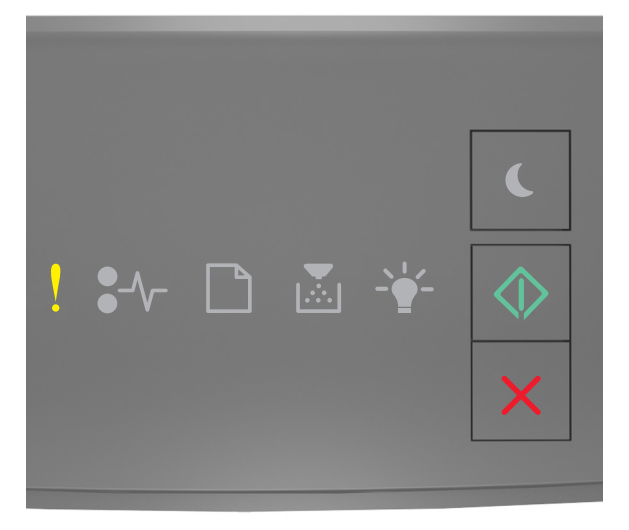

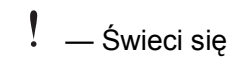

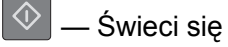

Jeśli sekwencja kontrolek na panelu sterowania drukarki pasuje do sekwencji kontrolek na ilustracji powyżej, naciśnij szybko dwukrotnie przycisk (), aby wyświetlić uzupełniającą sekwencję kontrolek.

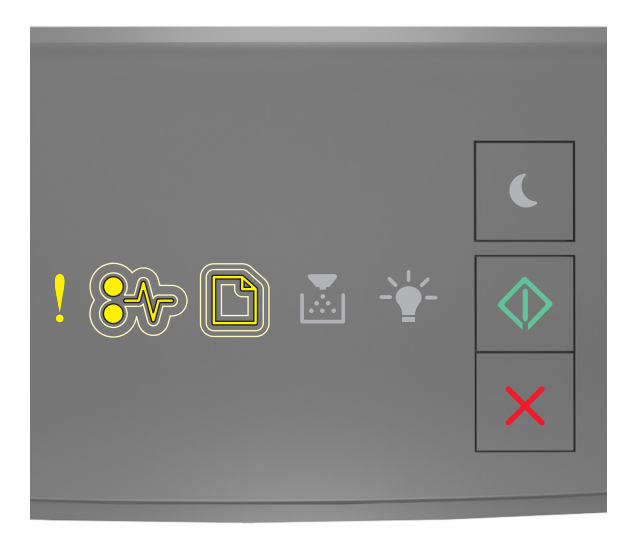

! — Świeci się ∛√ — Miga powoli ☐ — Miga powoli 爻 — Świeci się

Jeśli uzupełniająca sekwencja kontrolek pasuje do sekwencji kontrolek na ilustracji powyżej, wypróbuj jedno lub kilka z następujących rozwiązań:

• Na panelu sterowania drukarki naciśnij przycisk 🔊, aby kontynuować drukowanie.

Uwaga: Drukarka odrzuca wszystkie dane otrzymywane przez port równoległy.

- Ustaw element Bufor równoległy na wartość Automatycznie.
  - Jeśli drukarka jest podłączona do sieci, uzyskaj dostęp do wbudowanego serwera WWW.
    - 1 Uruchom przeglądarkę sieci Web, a następnie w polu adresu wpisz adres IP drukarki.

Uwagi:

- Wydrukuj stronę konfiguracji sieci lub stronę ustawień menu i odszukaj adres IP drukarki w sekcji TCP/IP.
- W przypadku używania serwera proxy wyłącz go tymczasowo, aby prawidłowo załadować stronę sieci Web.
- 2 Kliknij opcje Ustawienia >Sieć/Porty >Równoległy.
- **3** W polu Bufor równoległy wprowadź **2**.
- 4 Kliknij opcję Submit (Wyślij).

 Jeśli drukarka jest podłączona do komputera przy użyciu kabla USB lub kabla równoległego, otwórz menu portu równoległego w narzędziu do konfiguracji drukarki lokalnej w systemie Windows lub w ustawieniach drukarki na komputerze Macintosh.

### Błąd oprogramowania sieci standardowej [54]

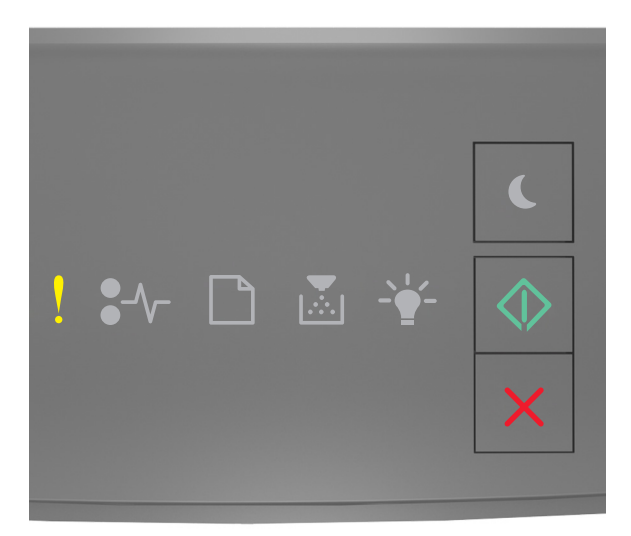

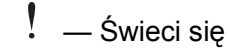

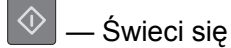

Jeśli sekwencja kontrolek panelu sterowania drukarki pasuje do sekwencji kontrolek na ilustracji powyżej, naciśnij szybko dwukrotnie przycisk 💽 i zobacz uzupełniającą sekwencję kontrolek.

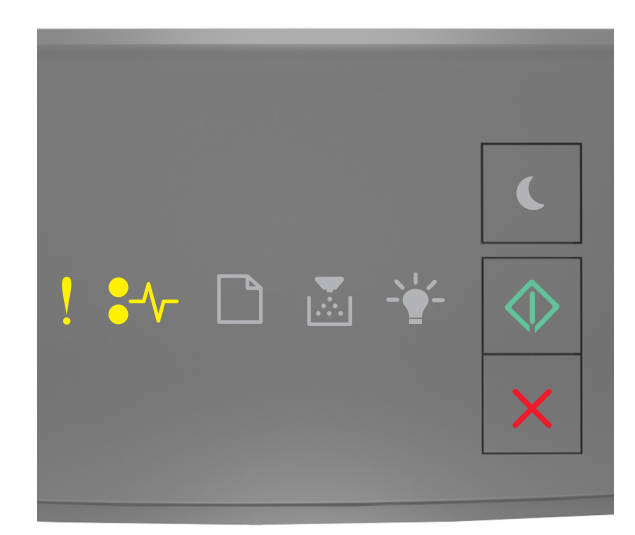

! — Świeci się

€∕∕ — Świeci się

🔷 — Świeci się

Jeśli uzupełniająca sekwencja kontrolek pasuje do sekwencji kontrolek na ilustracji powyżej, wypróbuj jedno lub kilka z następujących rozwiązań:

- Na panelu sterowania drukarki naciśnij przycisk 🙆, aby kontynuować drukowanie.
- Wyłącz drukarkę i włącz ją z ponownie.
- Zaktualizuj oprogramowanie sprzętowe do pracy w sieci w drukarce lub na serwerze druku. Więcej informacji można znaleźć w witrynie firmy Lexmark w sieci Web pod adresem <u>http://support.lexmark.com</u>.

### Tylny port USB wyłączony [56]

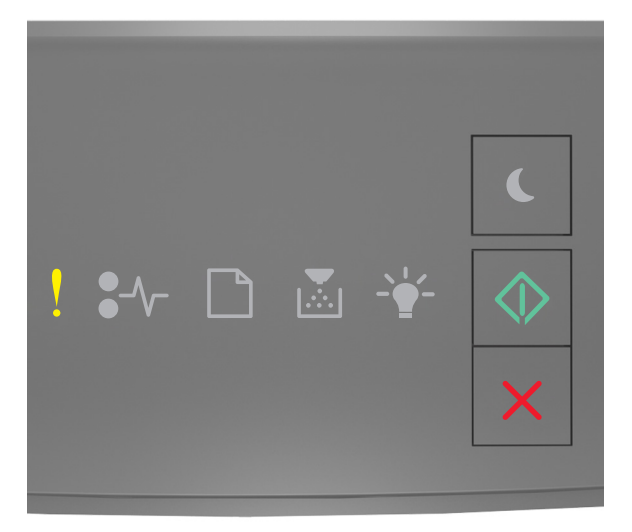

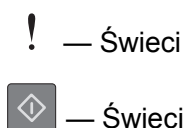

Jeśli sekwencja kontrolek panelu sterowania drukarki pasuje do sekwencji kontrolek na ilustracji powyżej, naciśnij szybko dwukrotnie przycisk (), aby zobaczyć uzupełniającą sekwencję kontrolek.

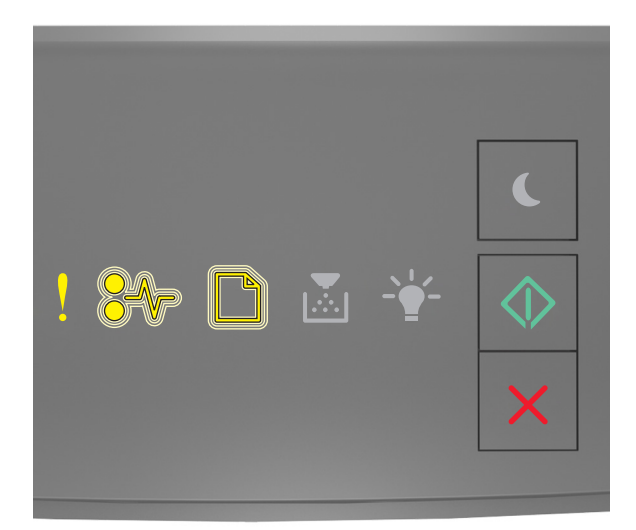

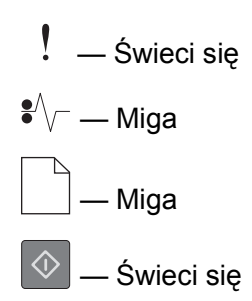

Jeśli uzupełniająca sekwencja kontrolek pasuje do sekwencji kontrolek na ilustracji powyżej, wypróbuj jedno lub kilka z następujących rozwiązań:

• Na panelu sterowania drukarki naciśnij przycisk 🙆, aby kontynuować drukowanie.

Uwaga: Drukarka odrzuca wszystkie dane otrzymywane przez port USB.

- Skonfiguruj opcję Bufor USB na wartość Automatycznie:
  - Jeśli drukarka jest podłączona do sieci, uzyskaj dostęp do wbudowanego serwera WWW.
    - 1 Uruchom przeglądarkę sieci Web, a następnie w polu adresu wpisz adres IP drukarki.

Uwagi:

- Wydrukuj stronę konfiguracji sieci lub stronę ustawień menu i odszukaj adres IP drukarki w sekcji TCP/IP.
- W przypadku używania serwera proxy wyłącz go tymczasowo, aby prawidłowo załadować stronę sieci Web.
- 2 Kliknij opcje Ustawienia >Sieć/Porty >Standardowy port USB.
- **3** W polu Bufor USB wprowadź **2**.
- 4 Kliknij opcję Submit (Wyślij).
- Jeśli drukarka jest podłączona do komputera przy użyciu kabla USB lub kabla równoległego, otwórz menu USB w narzędziu do konfiguracji drukarki lokalnej dla systemu Windows.
# Komunikaty o błędzie dotyczące zbyt małej ilości pamięci

Za mało pamięci do sortowania zadań [37]

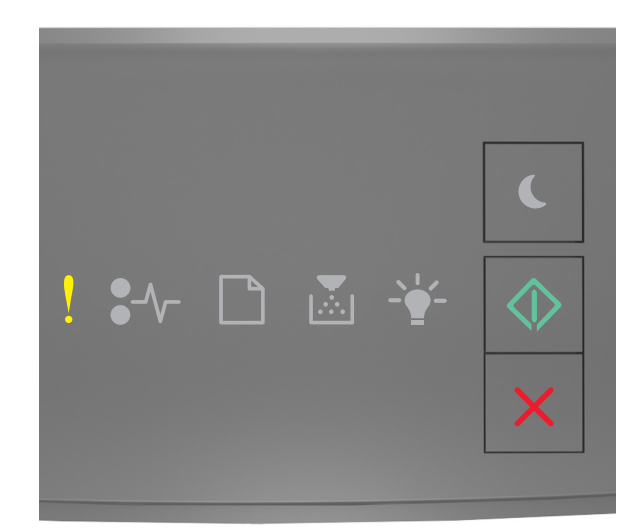

– Świeci się

🔍 — Świeci się

Jeśli sekwencja kontrolek panelu sterowania drukarki pasuje do sekwencji kontrolek na ilustracji powyżej, naciśnij szybko dwukrotnie przycisk (), aby zobaczyć uzupełniającą sekwencję kontrolek.

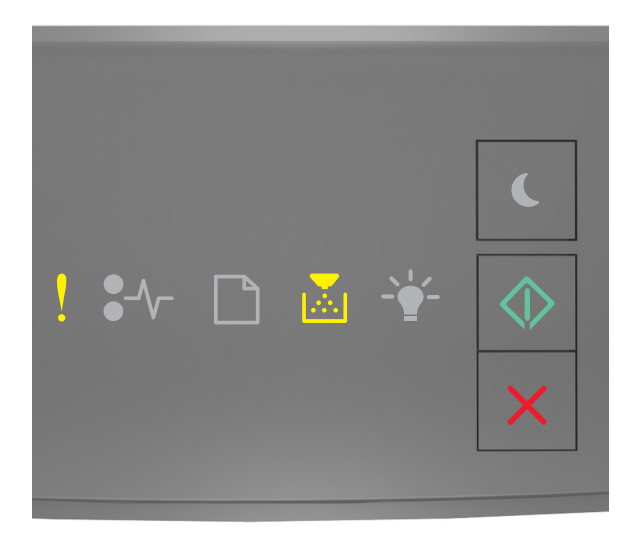

. — Świeci się

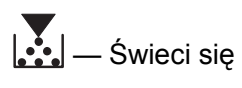

🔍 — Świeci się

Jeśli uzupełniająca sekwencja kontrolek pasuje do sekwencji kontrolek na ilustracji powyżej, wypróbuj jedno lub kilka z następujących rozwiązań:

- Na panelu sterowania drukarki naciśnij przycisk 🔷, aby wydrukować część zadania już zapisaną w pamięci i rozpocząć sortowanie pozostałej części zadania drukowania.
- Na panelu sterowania drukarki naciśnij przycisk 🔀, aby anulować zadanie drukowania.

## Za mało pamięci do obsługi funkcji zapisu zasobów [35]

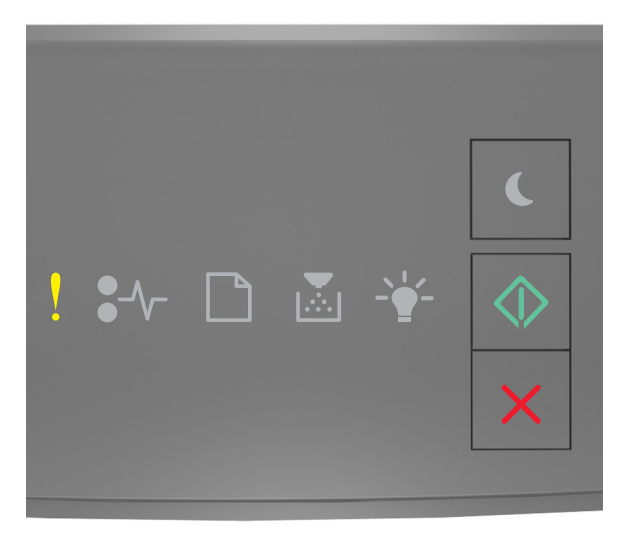

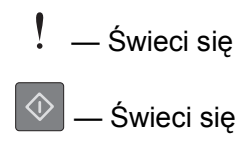

Jeśli sekwencja kontrolek na panelu sterowania drukarki pasuje do sekwencji kontrolek na ilustracji powyżej, naciśnij szybko dwukrotnie przycisk 💽, aby wyświetlić uzupełniającą sekwencję kontrolek.

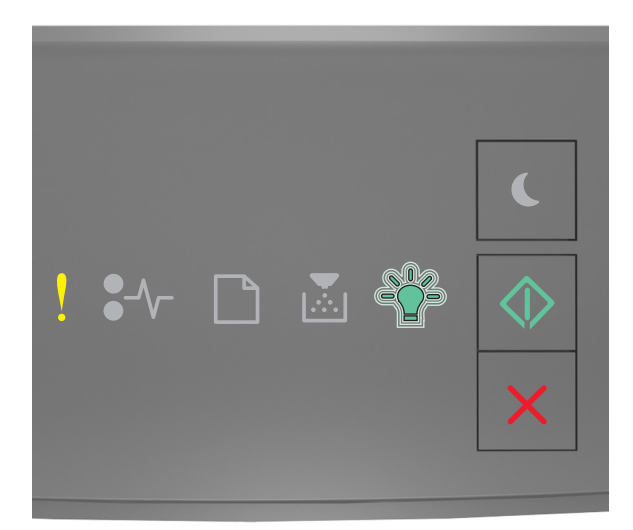

— Świeci się

-`\_\_\_\_ Miga

🔷 — Świeci się

Jeśli uzupełniająca sekwencja kontrolek pasuje do sekwencji kontrolek na ilustracji powyżej, naciśnij

przycisk 💿 na panelu sterowania drukarki, aby usunąć sekwencję kontrolek.

Zadanie zostanie wydrukowane bez użycia funkcji zapisu zasobów.

## Pamięć pełna [38]

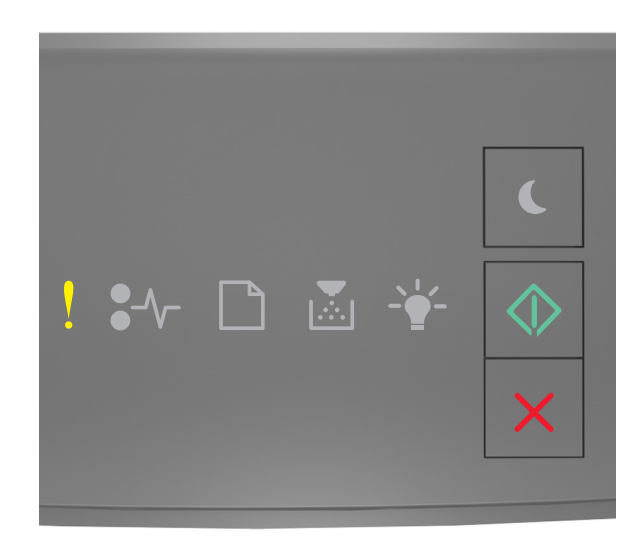

## ! — Świeci się

🕑 — Świeci się

Jeśli sekwencja kontrolek na panelu sterowania drukarki pasuje do sekwencji kontrolek na ilustracji powyżej, naciśnij szybko dwukrotnie przycisk 💽, aby wyświetlić uzupełniającą sekwencję kontrolek.

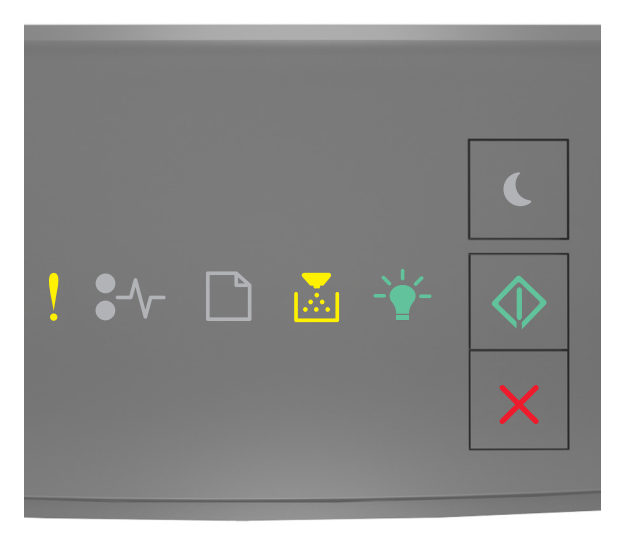

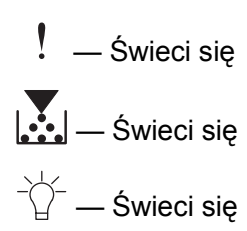

## 🔷 — Świeci się

Jeśli uzupełniająca sekwencja kontrolek pasuje do sekwencji kontrolek na ilustracji powyżej, wypróbuj jedno lub kilka z następujących rozwiązań:

- Na panelu sterowania drukarki naciśnij przycisk 🔍, aby kontynuować drukowanie. Spowoduje to utratę danych.
- Na panelu sterowania drukarki naciśnij przycisk 🔀, aby anulować zadanie drukowania.
- Zainstaluj dodatkową pamięć drukarki.
- Zmniejsz wartość ustawienia rozdzielczości.

# Różne komunikaty

#### Zamknij przednie drzwiczki

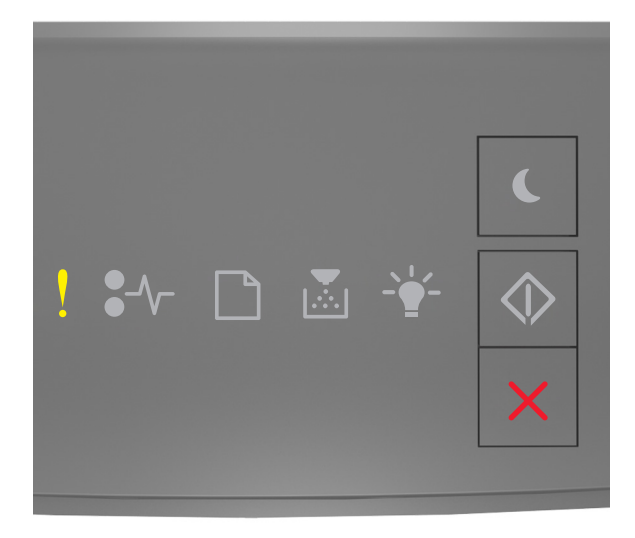

— Świeci się

Jeśli sekwencja kontrolek na panelu sterowania drukarki pasuje do sekwencji kontrolek na ilustracji powyżej, zamknij przednie drzwiczki drukarki.

## Zbyt złożona strona, część danych mogła nie zostać wydrukowana [39]

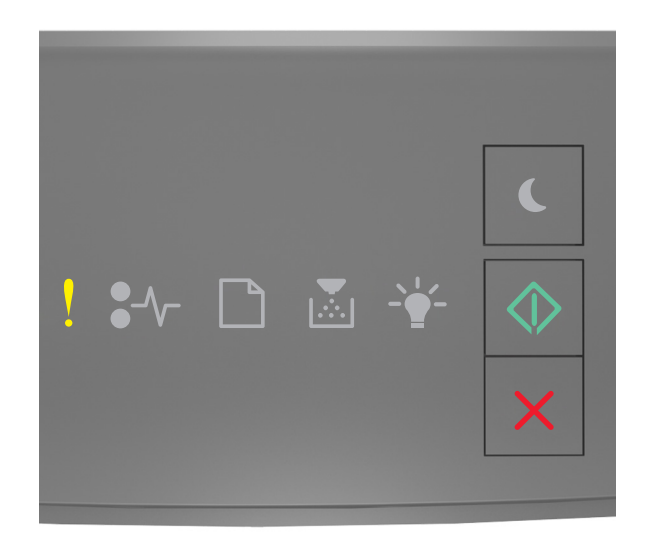

## ! — Świeci się

🔰 — Świeci się

Jeśli sekwencja kontrolek panelu sterowania drukarki pasuje do sekwencji kontrolek na ilustracji powyżej, naciśnij szybko dwukrotnie przycisk 🐼 i zobacz uzupełniającą sekwencję kontrolek.

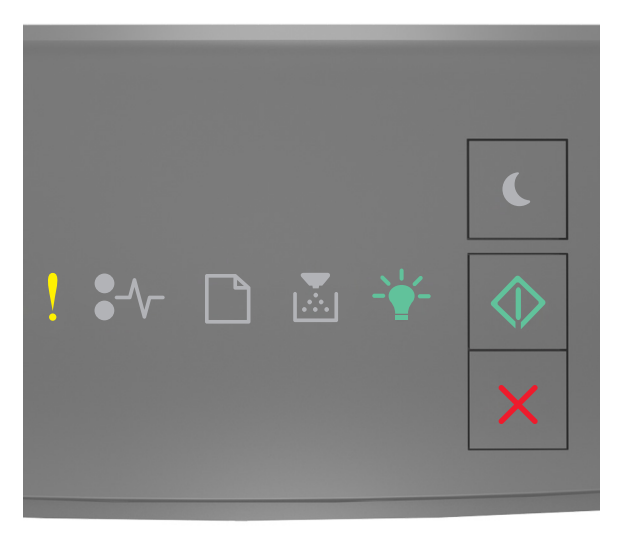

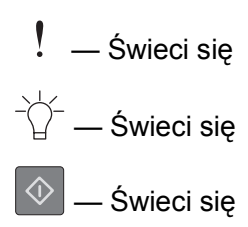

Jeśli uzupełniająca sekwencja kontrolek pasuje do sekwencji kontrolek na ilustracji powyżej, wypróbuj jedno lub kilka z następujących rozwiązań:

- Na panelu sterowania drukarki naciśnij przycisk 🔷, aby kontynuować drukowanie. Może to spowodować utratę danych.
- Na panelu sterowania drukarki naciśnij przycisk 🔀, aby anulować zadanie drukowania.
- Zainstaluj dodatkową pamięć drukarki.
- Zmniejsz liczbę i rozmiar używanych czcionek, liczbę i stopień złożoności obrazów oraz liczbę drukowanych stron.

## Błąd czcionki PPDS [50]

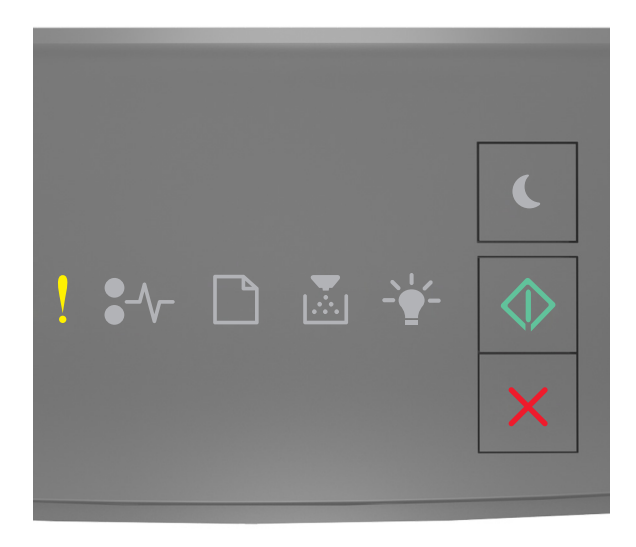

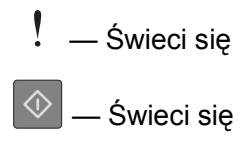

Jeśli sekwencja kontrolek na panelu sterowania drukarki pasuje do sekwencji kontrolek na ilustracji powyżej, naciśnij szybko dwukrotnie przycisk 🔯, aby wyświetlić uzupełniającą sekwencję kontrolek.

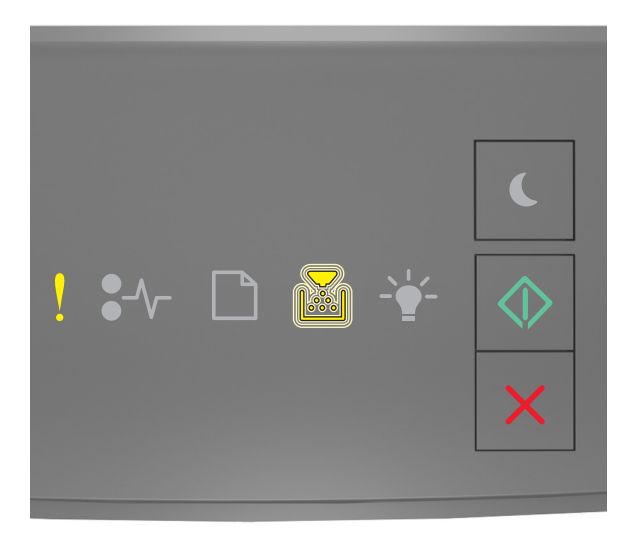

— Świeci się — Miga  $\langle \hat{V} \rangle$ 

– Świeci się

Jeśli uzupełniająca sekwencja kontrolek pasuje do sekwencji kontrolek na ilustracji powyżej, wypróbuj jedno lub kilka z następujących rozwiązań:

- Na panelu sterowania drukarki naciśnij przycisk 🙆, aby kontynuować drukowanie.
- Na panelu sterowania drukarki naciśnij przycisk 🔀, aby anulować zadanie drukowania.

Drukarka musiała zostać uruchomiona ponownie. Ostatnie zadanie może być niezakończone.

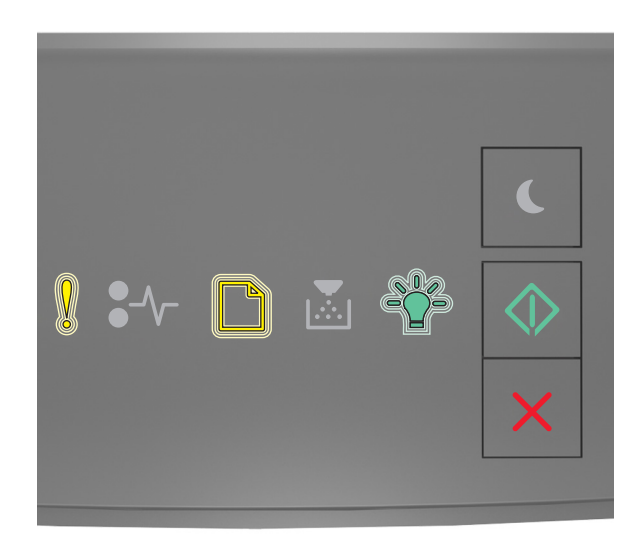

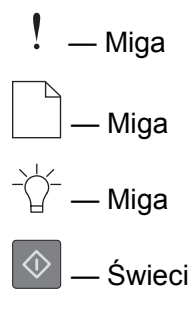

Jeśli sekwencja kontrolek na panelu sterowania drukarki pasuje do sekwencji kontrolek na ilustracji powyżej,

naciśnij przycisk 🔯 na panelu sterowania drukarki, aby kontynuować drukowanie.

Aby uzyskać więcej informacji, odwiedź witrynę sieci Web <u>http://support.lexmark.com</u> lub skontaktuj się z działem obsługi klienta.

#### Błąd wymagający serwisu

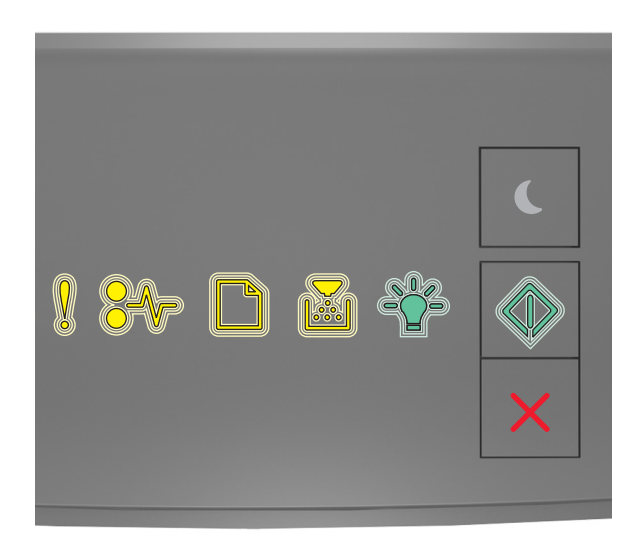

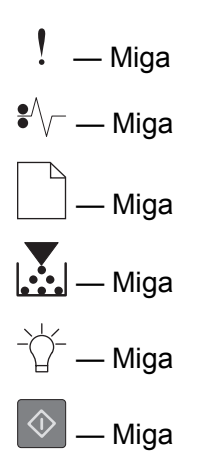

Jeśli sekwencja kontrolek na panelu sterowania drukarki pasuje do sekwencji kontrolek na ilustracji powyżej, wyłącz drukarkę, a następnie włącz ją ponownie.

Jeśli kontrolki nadal migają po 10 sekundach, drukarka może wymagać serwisu. Przejdź na stronę <u>http://support.lexmark.com</u> lub skontaktuj się z obsługą techniczną systemu.

## Za dużo podłączonych zasobników [58]

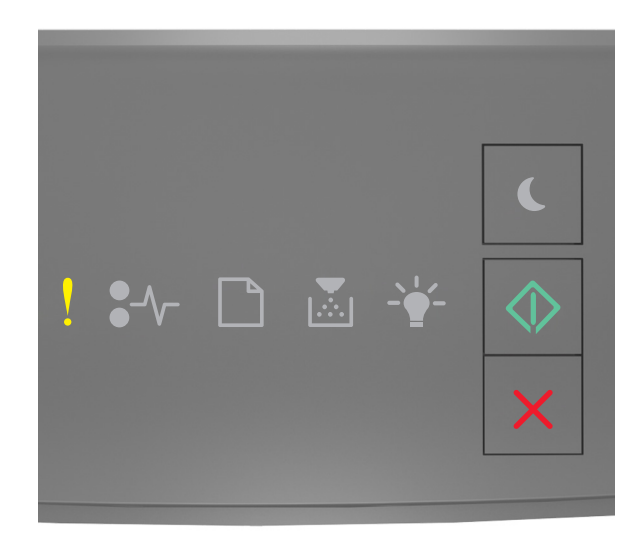

! — Świeci się

— Świeci się

Jeśli sekwencja kontrolek na panelu sterowania drukarki pasuje do sekwencji kontrolek na ilustracji powyżej, naciśnij szybko dwukrotnie przycisk 💽, aby wyświetlić uzupełniającą sekwencję kontrolek.

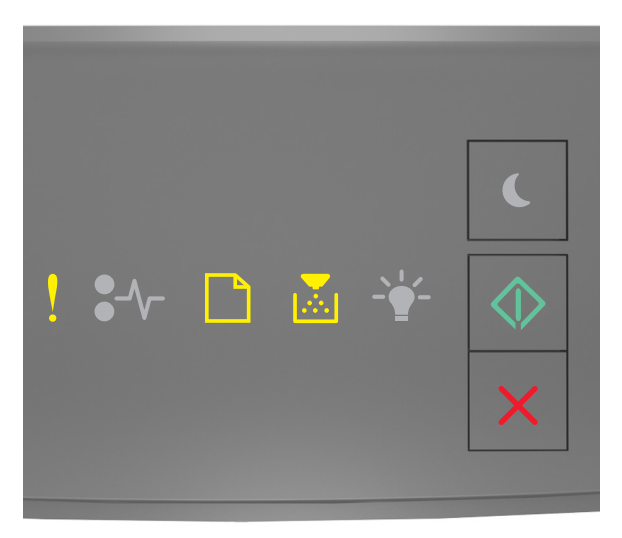

! — Świeci się

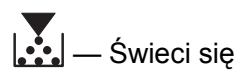

🔍 — Świeci się

Jeśli uzupełniająca sekwencja kontrolek pasuje do sekwencji kontrolek na ilustracji powyżej, wykonaj następujące czynności:

- 1 Wyłącz drukarkę.
- 2 Wyjmij wtyczkę przewodu zasilającego z gniazdka elektrycznego.

**Uwaga:** Zasobniki opcjonalne tworzące stos są ze sobą blokowane. Zasobniki tworzące stos należy wyjmować pojedynczo, w kierunku od góry do dołu.

- 3 Usuń nadmiarowe zasobniki.
- 4 Podłącz przewód zasilający do prawidłowo uziemionego gniazda elektrycznego.
- 5 Włącz ponownie drukarkę.